## Usare il proprio PC come web server con XAMPP

Nello sviluppo di siti web è preferibile operare in locale e trasferire il tutto sul server remoto solo una volta che si è ottimizzata la configurazione per lo scopo che ci si è prefissi. Ciò permette di avere una maggior velocità poiché non è necessario operare sul server trasferendo i file ogni volta che è necessario apportare una qualche modifica e perché non si hanno restrizioni imposte dai limiti di banda.

Per poter sviluppare in locale è necessario avere a disposizione un *Web Server* in cui è abilitato l'utilizzo di script PHP e di un database in cui archiviare i dati. I software scelti sono quelli presenti nella maggior parte dei server presenti in rete e quindi useremo Apache (Web Server) con PHP 5 attivato, e MySQL 5 come database.

La presente guida mostra come configurare il proprio PC (in questo caso utilizzando il S.O. Microsoft Windows XP), in modo da usarlo come *web server* installando e configurando XAMMP.

**XAMPP** (da <u>http://it.wikipedia.org/wiki/XAMPP</u>) è un acronimo con cui si indica una piattaforma di sviluppo <u>web/database</u> che prende il nome dalle iniziali dei componenti software con cui è realizzata.

XAMPP è un pacchetto software gratuito contenente **A**pache HTTP Server, il database **M**ySQL e tutti gli strumenti necessari per utilizzare i linguaggi di programmazione **P**HP e **P**erl. Contiene, inoltre, un server FTP e phpMyAdmin.

Il programma è rilasciato sotto la GNU General Public License ed è un utile <u>web</u> <u>server</u>, gratuito e caratterizzato da un approccio user friendly. Mediante XAMPP è possibile avere un application server capace di interpretare pagine dinamiche PHP.

Esiste (<u>http://portableapps.com/apps/development/xampp</u>) anche una versione portable da mettere su una normalissima chiavetta usb per utilizzarlo senza installazione.

Collegarsi al sito : <u>http://www.apachefriends.org/en/xampp-windows.html</u>

La versione, attualmente (febbraio 2008) disponibile, è la 1.6.6

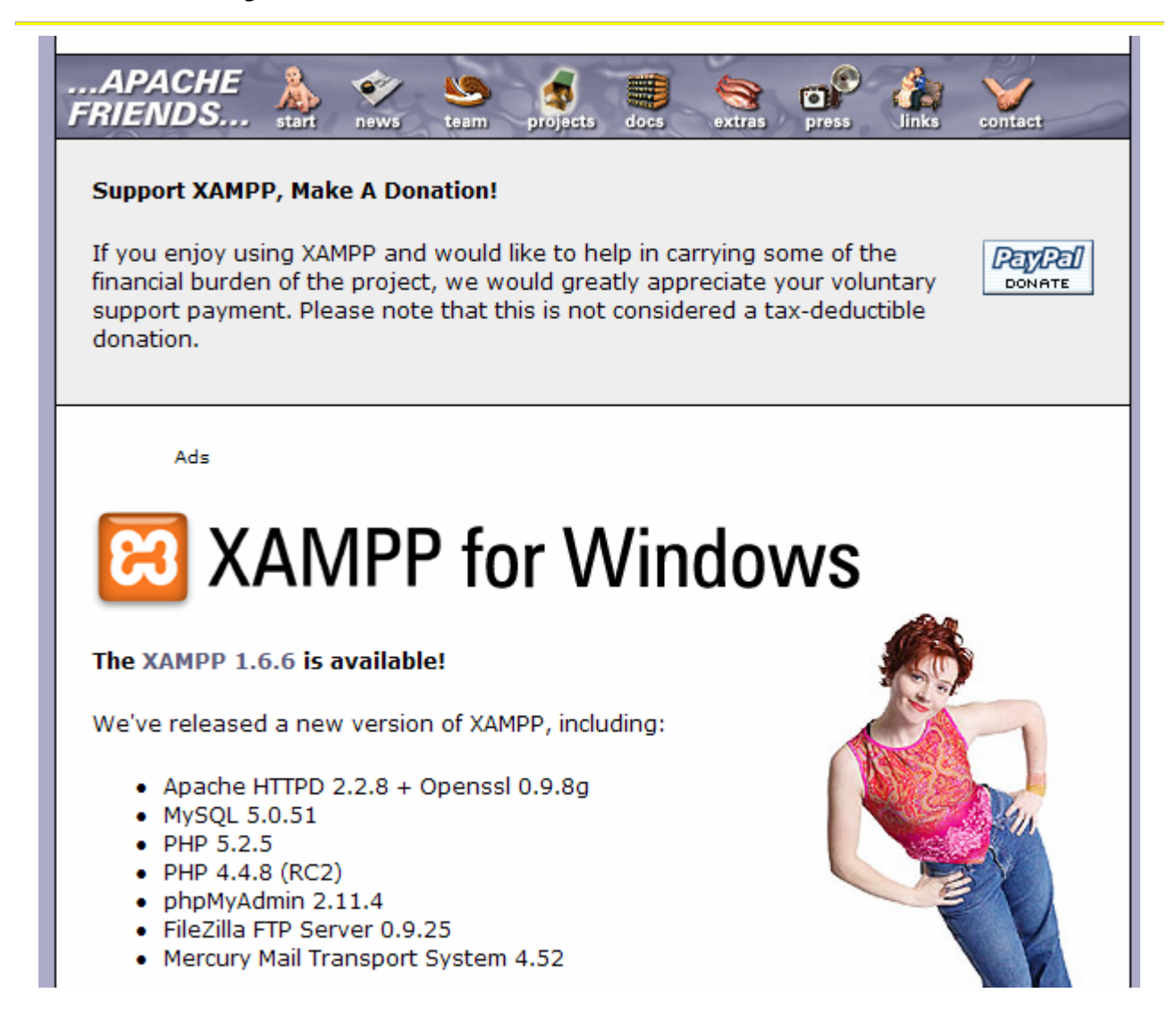

| Scorrere la pagina                                             | fino alla                 | <b>Download</b><br>sezione :                                                                                                    |
|----------------------------------------------------------------|---------------------------|----------------------------------------------------------------------------------------------------|
| Download                                                       |                           |                                                                                                    |
| 🖾 ХАМРР                                                        |                           |                                                                                                    |
| You can download XAI                                           | MPP for V                 | Nindows as three different variations:                                                                                                    |
| Installer<br>Easy and safe:<br>ZIP archive<br>For purists: XAN | XAMPP w<br>1PP as oi      | vith a comfortable installer.<br>rdinary ZIP archive.                                                                                                    |
| Self-extracting ZIP a<br>Economical: XAM                       | <b>rchive</b><br>MPP as v | ery small self-extracting 7-ZIP archive.                                                                                                    |
| XAMPP for Windows 1.                                           | 6.6, 200                  | 8/02/11                                                                                                    |
| /ersion                                                        | Size                      | Content                                                                                                    |
| <b>XAMPP Windows 1.6.6</b><br>[Basic package]                  |                           | Apache HTTPD 2.2.8, MySQL 5.0.51, PHP 5.2.5 + 4.4.8 (RC2) +<br>PEAR + Switch, Openssl 0.9.8g, PHPMyAdmin 2.11.4, XAMPP Control<br>Panel 2.5, Webalizer 2.01-10, Mercury Mail Transport System v4.52<br>FileZilla FTP Server 0.9.25, SQLite 2.8.15, ADODB 4.96, Zend<br>Optimizer 3.3.0a, XAMPP Security, Ming. For Windows 98, 2000, XP.<br>See also Z README |
| ⊿ Installer                                                    | 34 MB                     | Installer                                                                                                    |
| Z ZIP                                                          | 78 MB                     | ZIP archive                                                                                                    |
|                                                                |                           | MD5 checksum: f464c8ac4cf6fd366378c82d3bfe9bfa                                                                                                    |
| ☑ EXE (7-zip)                                                  | 29 MB                     | Selfextracting 7-ZIP archive<br>MD5 checksum: e9c62e816feb915f19eb66654ffac642                                                                                                    |
| • e scaricare il                                               | file                      |                                                                                                    |
|                                                                |                           | See also 🖾 README                                                                                                    |
| 2 Installer                                                    | 34 MB                     | Installer<br>MD5 checksum: 5612e1d93169e7151a7982fe5e825be6                                                                                                    |
|                                                                | aricato il                | file                                                                                                    |
| Una volta sca                                                  |                           |                                                                                                    |

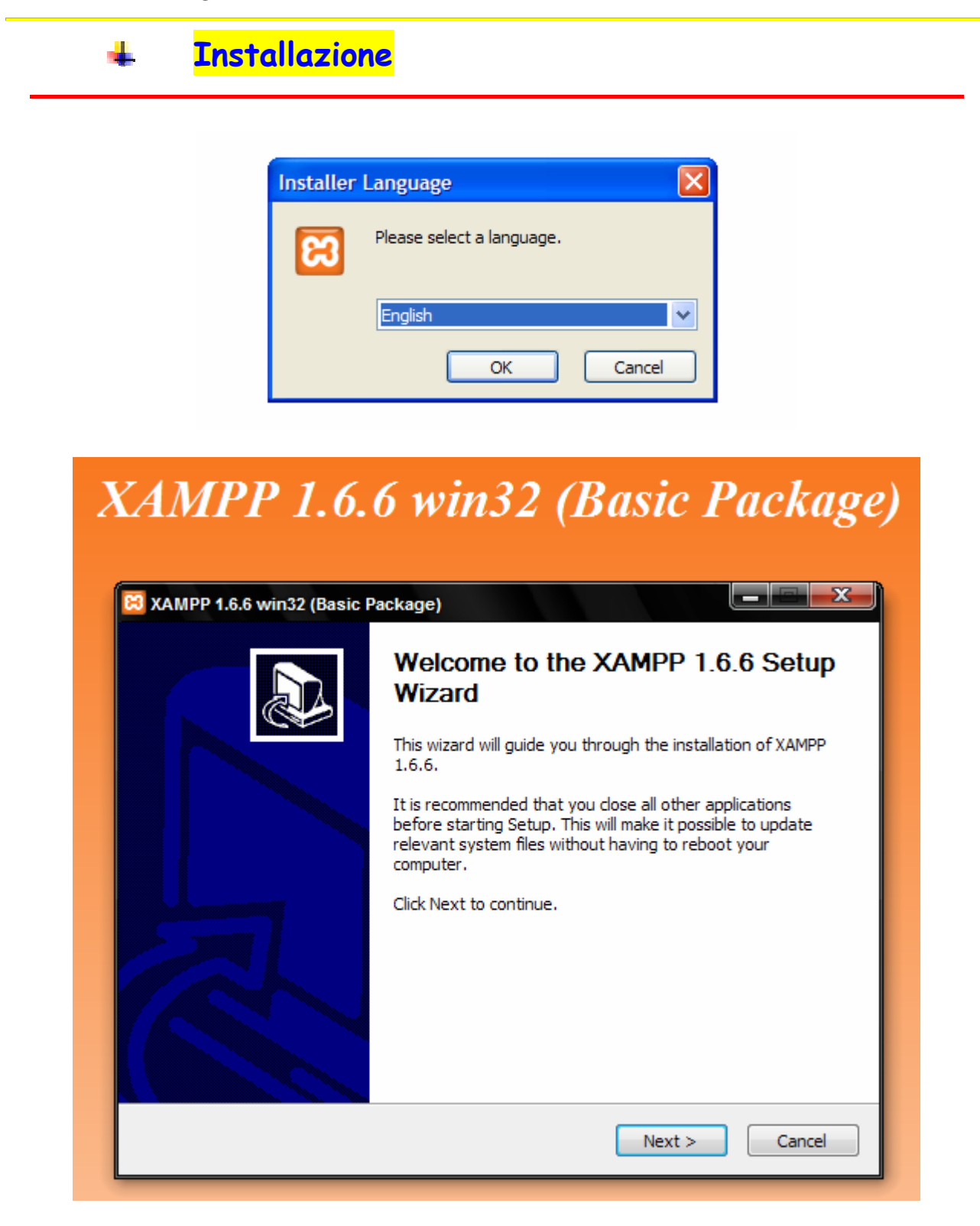

• cliccare sul pulsante Next

| PP 1.6.6.                                                                |
|--------------------------------------------------------------------------|
|                                                                          |
| ving folder. To install in a different folder, click<br>ext to continue. |
|                                                                          |
|                                                                          |
|                                                                          |
| Browse                                                                   |
|                                                                          |
|                                                                          |
|                                                                          |
|                                                                          |

• confermare o cambiare la directory d'installazione, quindi cliccare su Next

| Insta | ll options on NT/2000/XP Professional systems.          |
|-------|---------------------------------------------------------|
|       | XAMPP DESKTOP                                           |
|       | Create a XAMPP desktop icon                             |
|       | XAMPP START MENU                                        |
|       | Create an Apache Friends XAMPP folder in the start menu |
|       | SERVICE SECTION                                         |
|       | Install Apache as service                               |
|       | Install MySQL as service                                |
|       | Install Filezilla as service                            |
|       | See also the XAMPP for Windows FAQ Page                 |
|       |                                                         |

**Spuntare le CheckBox** della *SERVICE SECTION* se si vuole avviare il server automaticamente ad ogni riavvio, altrimenti si dovrà procedere manualmente.

• procedere all'installazione cliccando sul pulsante Install. Alla fine

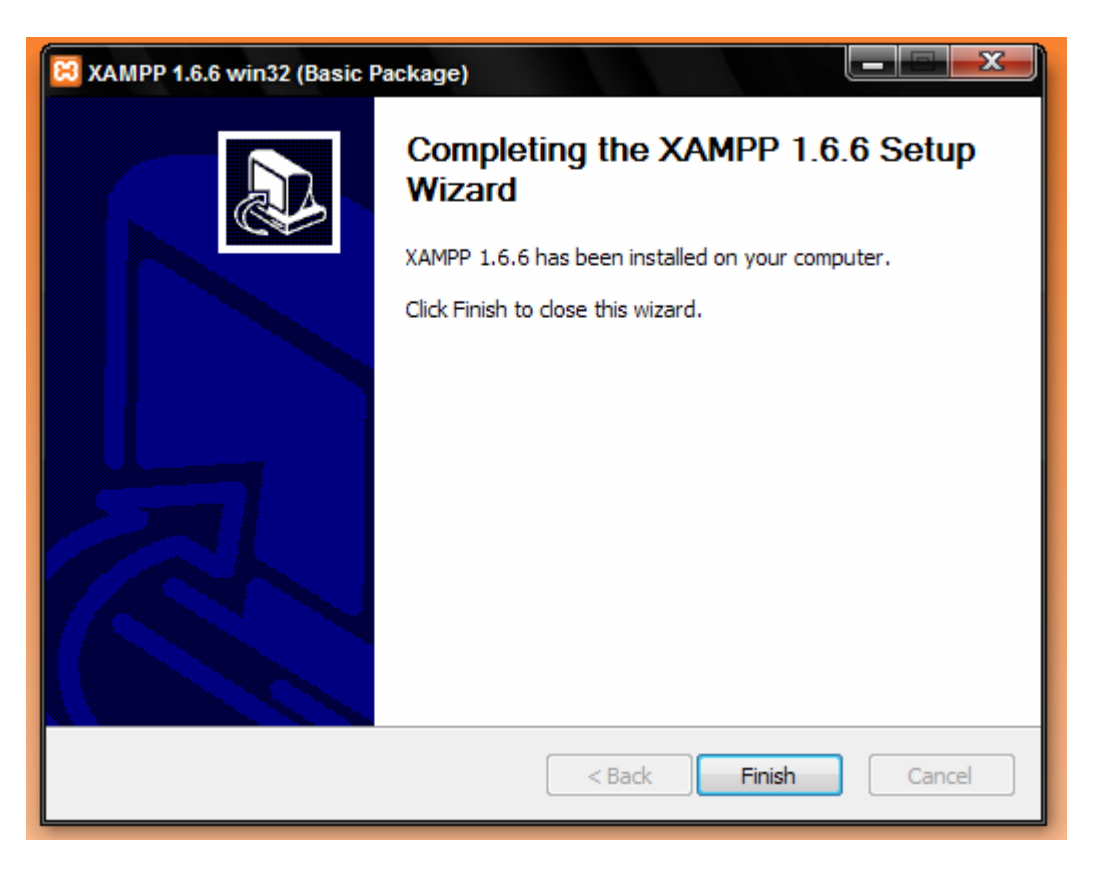

• completare l'installazione cliccando sul pulsante Finish.

| XAMPP 1.6.6 win32 (Basic<br>Installation Complete<br>Setup was completed succes | ssfully.                                              |                              |
|---------------------------------------------------------------------------------|-------------------------------------------------------|------------------------------|
| Congratulations! The in                                                         | (Basic Package)<br>stallation was successful! Start f | the XAMPP Control Panel now? |
| Nullsoft Install System v2,25 —                                                 | < Back                                                | Finish Cancel                |

• cliccando sul pulsante Sì compare il pannello di controllo di XAMPP

| 🔀 ХАМРР                                                                                                    | Control Panel Applicatio | n     |         |         |  |  |
|----------------------------------------------------------------------------------------------------|--------------------------|-------|---------|---------|--|--|
| 8                                                                                                    | XAMPP Control Pa         | anel  | Service | SCM     |  |  |
| Modules                                                                                                    |                          |       |         | Status  |  |  |
| Svc Svc                                                                                                    | Apache                   | Start | Admin   | Refresh |  |  |
| Svc Svc                                                                                                    | MySql                    | Start | Admin   | Explore |  |  |
| Svc 🛛                                                                                                    | FileZilla                | Start | Admin   | Help    |  |  |
| Svc 🛛                                                                                                    | Mercury                  | Start | Admin   | Exit    |  |  |
| XAMPP Control Panel Version 2.5 (9. May, 2007)<br>Windows 5.1 Build 2600 Platform 2 Service Pack 2<br>Current Directory: c:\xampp<br>Install Directory: c:\xampp<br>Status Check OK |                          |       |         |         |  |  |
| •                                                                                                    | III                      |       |         | ▶ ⊿     |  |  |

• che si può iconizzare nella system tray :

L'installazione crea un collegamento sul desktop

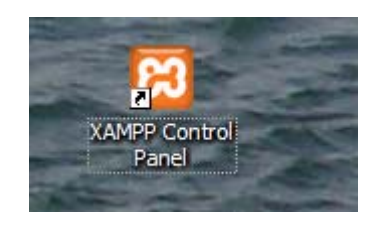

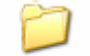

ed una cartella xampp in c:\ (o nella sottocartella cui è stato installato il programma. In questo esempio XAMPP è stato installato nella cartella *c:*\*salva*).

Dopo il completamento dell'installazione, XAMPP è già in esecuzione.

Si può, cliccando sull'icona nella system tray, usare il pannello di controllo di XAMPP per *installare/disinstallare* e/o *avviare/stoppare* i vari servizi.

Per installare/disinstallare un servizio occorre spuntare la voce corrispondente, per avviarlo e stopparlo occorre cliccare sui pulsanti Start/Stop. *Per installare un servizio si deve stopparlo se avviato con altri programmi.* 

Se, per esempio, si vuole installare MySql, come servizio, spuntare la voce corrispondente.

| 🔀 ХАМРР                                                   | Control Panel Applicatio                                                                            | n                      |                            |          |
|-----------------------------------------------------------|----------------------------------------------------------------------------------------------------|------------------------|----------------------------|----------|
| 8                                                         | XAMPP Control Pa                                                                                    | inel                   | Service                    | SCM      |
| - Modules                                                 |                                                                                                    |                        |                            | Status   |
| Svc 🗆                                                     | Apache                                                                                              | Start                  | Admin                      | Pefresh  |
| Svc                                                       | MySql                                                                                               | Start                  | Admin                      | Keiresii |
|                                                           | FileZilla                                                                                           | Chart                  | Admin                      | Explore  |
|                                                           | r nezina                                                                                            | Start                  | Autom                      | Help     |
| Svc                                                       | Mercury                                                                                             | Start                  | Admin                      | Exit     |
| XAMPP Co<br>Windows<br>Current 1<br>Install 1<br>Status C | ntrol Panel Version<br>5.1 Build 2600 Plat<br>Directory: c:\xampp<br>Directory: c:\xampp<br>heck OK | 2.5 (9.1)<br>form 2 Se | May, 2007)<br>rvice Pack 2 |          |

e cliccare su Ok

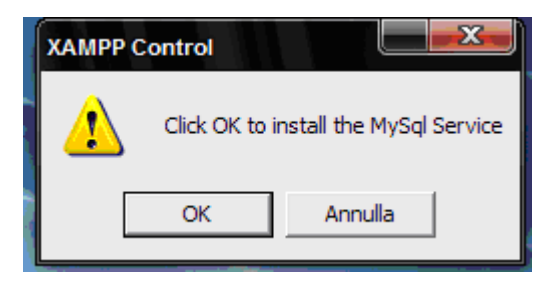

Si può verificare la corretta installazione del servizio MySQL da Pannello di controllo/Servizi di amministrazione/Servizi

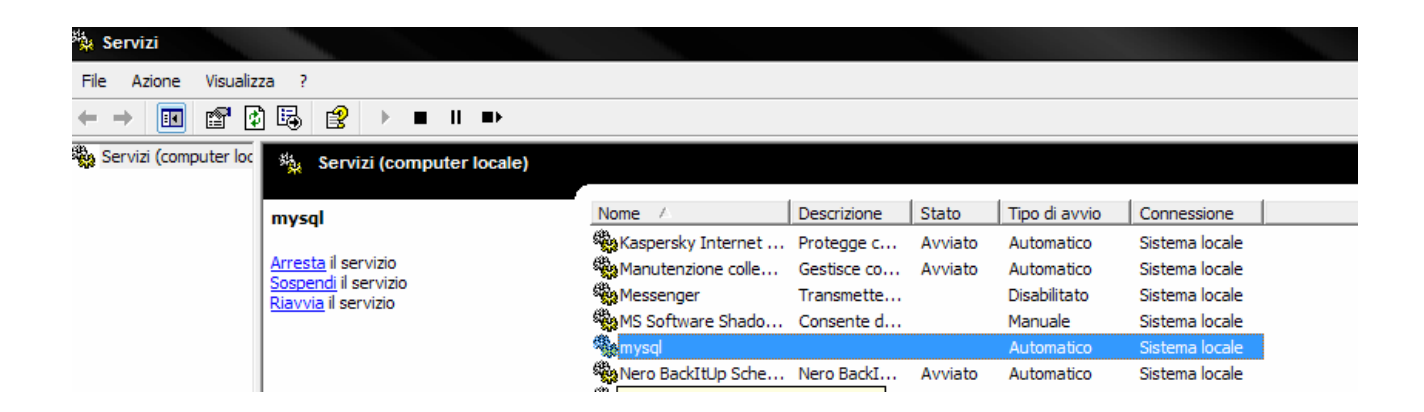

cliccando con il tasto destro del mouse sulla voce evidenziata si apre un pop up menu da cui è possibile consultare le *Proprietà* del servizio :

| MS Software Shado Consente d        |          | Manuale    | Sistema locale  |
|-------------------------------------|----------|------------|-----------------|
| 🤹 mysql                             | -        | Automatico | Sistema locale  |
| Nero BackItUp Schen Avvia BackI     | vviato   | Automatico | Sistema locale  |
| NLA (Network Locat, Arresta         | vviato   | Manuale    | Sistema locale  |
| MMIndexingService Sospendi          | vviato   | Manuale    | Sistema locale  |
| Notifica eventi di sa Riprendi a ev | vviato   | Automatico | Sistema locale  |
| NVIDIA Display Dr. Riavvia des sy   | vviato   | Automatico | Sistema locale  |
| Office Source Eng Tutte le attività |          | Manuale    | Sistema locale  |
| Ora di Windows                      | - vviato | Automatico | Sistema locale  |
| Plug and Play Aggiorna              | vviato   | Automatico | Sistema locale  |
| Provider supporte Proprietà         |          | Manuale    | Sistema locale  |
| QoS RSVP                            |          | Manuale    | Sistema locale  |
| Registro di sistema? Abilita gli ut | vviato   | Automatico | Servizio locale |
| Registro eventi Abilita i me        | Avviato  | Automatico | Sistema locale  |

| mysql                                  |                                   | Automatico                  | Sistema lo  |
|----------------------------------------|-----------------------------------|-----------------------------|-------------|
| oprietà (Compu                         | er locale) - mysql                |                             | ? X         |
| Generale Connes                        | sione Ripristino Re               | elazioni di dipendenza      |             |
| Nome del servizio                      | : mysql                           |                             |             |
| Nome visualizzato                      | n: <mark>mysql</mark>             |                             |             |
| Descrizione:                           |                                   |                             | *<br>*      |
| Percorso file eseg<br>C:\salva\xampp\  | uibile:<br>mysql\bin\mysqld-nt.ex | (edefaults-file=C:\salva∖x  | ampp\m      |
| Tipo di avvio:                         | Automatico                        |                             |             |
| Stato del servizio:                    | Arrestato                         |                             |             |
| Avvia                                  | Arresta                           | Sospendi                    | rendi       |
| È possibile specifi<br>avviato da qui. | care i parametri iniziali         | da applicare quando il serv | vizio viene |
| Parametri di avvio                     | :                                 |                             |             |
|                                        |                                   |                             |             |
|                                        | ОК                                | Annulla                     | Applica     |

dove il Percorso file eseguibile: ,impostato per default, risulta :

C:\salva\xampp\mysql\bin\mysqld-nt.exe --defaults-file=C:\salva\xampp\mysql\bin\my.cnf mysql

|      |       | Tipo di avvio: |              | Automatico |     |           |       |       |         |
|------|-------|----------------|--------------|------------|-----|-----------|-------|-------|---------|
| ed   | il    | npo di divilo. | risulta      |            | (il | servizio, | cioè, | viene | avviato |
| auto | omati | camente all    | 'avvio del s | istema).   |     |           |       |       |         |

Ripetere la stessa procedura per installare Apache come servizio.

| XAMPP Control Panel Applicatio                                                                                                    | n     |                  | _ <b>D</b> _X_ |  |  |  |
|----------------------------------------------------------------------------------------------------|-------|------------------|----------------|--|--|--|
| XAMPP Control Pa                                                                                                    | anel  | Ser <u>v</u> ice | SC <u>M</u>    |  |  |  |
| Modules                                                                                                    |       |                  | Status         |  |  |  |
| Svc Apache                                                                                                    | Start | Admin            | Refresh        |  |  |  |
| Svd MySql                                                                                                    | Start | Admin            | Explore        |  |  |  |
| Svc FileZilla                                                                                                    | Start | Admin            | Help           |  |  |  |
| Svc Mercury                                                                                                    | Start | Admin            | Exit           |  |  |  |
| Windows 5.1 Build 2600 Platform 2 Service Pack 2         Current Directory: c:\xampp         Install Directory: c:\xampp         Status Check OK         Busy         Apache service started         Busy         MySql service started         Ruav |       |                  |                |  |  |  |

Si può verificare la corretta installazione del servizio Apache da Pannello di controllo/Servizi di amministrazione/Servizi

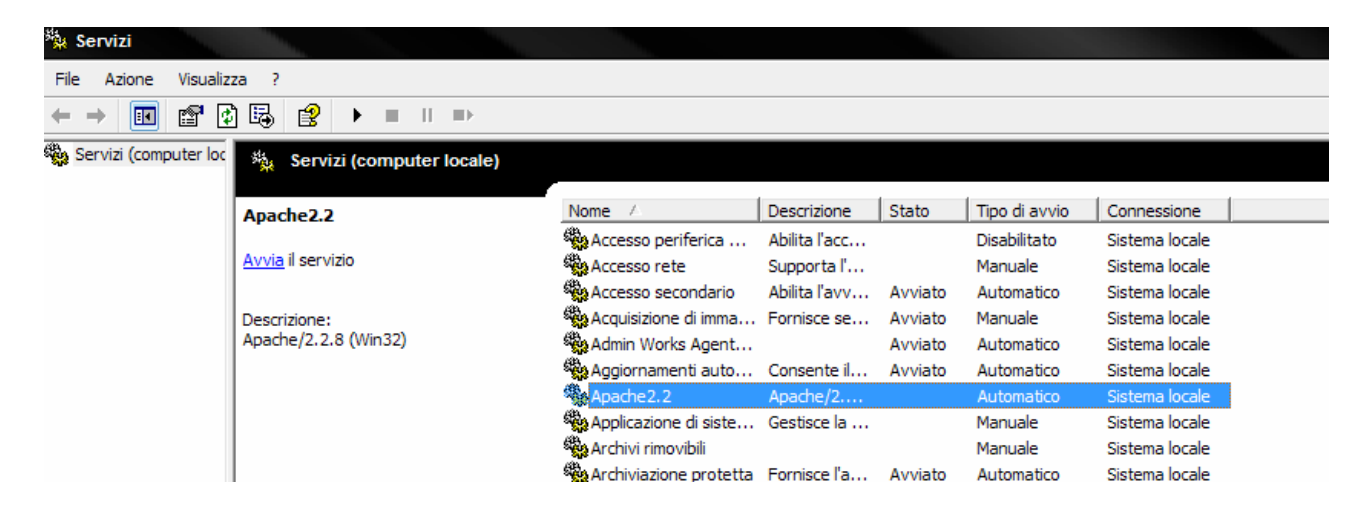

cliccando con il tasto destro del mouse sulla voce evidenziata si apre un pop up menu da cui è possibile consultare le *Proprietà* del servizio :

### Installazione & Configurazione XAMMP

| Admin Works Agent                                                                                                    |                         | AVVIATO                     | Automatico                             | Sistema locale      |
|----------------------------------------------------------------------------------------------------|-------------------------|-----------------------------|----------------------------------------|---------------------|
| Aggiornamenti auto                                                                                                    | Consente il             | Avviato                     | Automatico                             | Sistema locale      |
| Apache 2.2                                                                                                    | A /2                    |                             | Automatico                             | Sistema locale      |
| Applicazione di siste                                                                                                    | Avvia                   |                             | Manuale                                | Sistema locale      |
| Archivi rimovibili                                                                                                    | Arresta                 | - 1                         | Manuale                                | Sistema locale      |
| Archiviazione protetta                                                                                                    | Sospendi<br>Fornisce la | Avviato                     | Automatico                             | Sistema locale      |
| Audio Windows                                                                                                    | Riprendi                | Avviato                     | Automatico                             | Sistema locale      |
| Auto Connection M                                                                                                    | Creation Creation       |                             | Manuale                                | Sistema locale      |
| Avvisi                                                                                                    | No Tutte le att         | tività 🕨                    | Disabilitato                           | Servizio locale     |
| Avvisi e registri di p                                                                                                    | Raccoglie d             |                             | Manuale                                | Servizio di rete    |
| Bluetooth Support S                                                                                                    | Aggiorna                | Avviato                     | Automatico                             | Servizio locale     |
| Browser di computer                                                                                                    | Proprietà               | Avviato                     | Automatico                             | Sistema locale      |
| Centro sicurezza PC                                                                                                    | Effettua il             | Avviato                     | Automatico                             | Sistema locale      |
| Client DHCP                                                                                                    | Gestsce la              | Avviato                     | Automatico                             | Sistema locale      |
| Client DNS                                                                                                    | Risolve e s             | Avviato                     | Automatico                             | Servizio di rete    |
| ClipBook                                                                                                    | Abilita il Vis          |                             | Disabilitato                           | Sistema locale      |
| du.                                                                                                    |                         |                             |                                        |                     |
| Anache? 2                                                                                                    | Apache/2                | Δνινία                      | to Automatico                          | Sistema locale      |
| Standard Standard Sta | Apache/2.               |                             |                                        |                     |
| Proprietà (Com                                                                                                    | puter locale) -         | Apache2.                    | 2                                      |                     |
| Conserle C.                                                                                                    |                         |                             | and the later of the                   |                     |
| Generale Cor                                                                                                    | nnessione   Ripn        | istino   Rela               | izioni di dipendenz                    | a                   |
| Nome del ser                                                                                                    | vizio: Apache2.2        | 2                           |                                        |                     |
| Nome visualiz                                                                                                    | zato: Apache2.          | 2                           |                                        |                     |
| Descrizione:                                                                                                    | Apache/2<br>OpenSSL     | 2.2.8 (Win32<br>/0.9.8g mod | ?) DAV/2 mod_ssl/<br>d_autoindex_color | 2.2.8<br>PHP/5.2.5  |
| Percorso file e                                                                                                    | esequibile:             |                             |                                        |                     |
| "C:\salva\xar                                                                                                    | mpn\apache\bin          | \anache ex                  | e" -k nunservice                       |                     |
|                                                                                                    |                         |                             |                                        |                     |
| Tipo di avvio:                                                                                                    | Automatic               | 0                           |                                        |                     |
| Stato del serv                                                                                                    | izio: Avviato           |                             |                                        |                     |
| Avvia                                                                                                    | Arrest                  | a                           | Sospendi                               | Riprendi            |
| <b>*</b>                                                                                                    |                         |                             |                                        |                     |
| È possibile sp<br>avviato da qu                                                                                                    | ecificare i param<br>i. | etri iniziali da            | a applicare quando                     | o il servizio viene |
| Parametri di a                                                                                                    | vvio:                   |                             |                                        |                     |
|                                                                                                    |                         | ОК                          | Annulla                                | Applica             |
| N Crappo ar contanan                                                                                                    | a cesusee a             |                             | manadare                               | OCT VIZIO IOCOIC    |

dove il <sup>Percorso</sup> file eseguibile: ,impostato per default, risulta : "C:\salva\xampp\apache\bin\apache.exe" -k runservice

|     |       | Tipo di avvio: |               | Automatico |     |           |       |       |         |
|-----|-------|----------------|---------------|------------|-----|-----------|-------|-------|---------|
| ed  | il    | hpo aravvio.   | risulta       |            | (il | servizio, | cioè, | viene | avviato |
| aut | omati | icamente all   | l'avvio del s | istema)    |     |           |       |       |         |

In questo modo il servizio Apache ed il servizio MySql sono stati installati correttamente.

*L'operazione di installazione dei due servizi deve essere effettuata solo una volta*. Successivamente si devono *solo avviare/stoppare i servizi* in quanto l'installazione è già stata effettuata.

Se, ora, si controlla *Pannello di controllo/Servizi di amministrazione/Servizi* si può notare che tali servizi sono stati avviati :

| 🍇 Servizi (computer locale)                                                                                 |                         |               |         |               |                |  |
|----------------------------------------------------------------------------------------------------|-------------------------|---------------|---------|---------------|----------------|--|
| Apache2.2                                                                                                   | Nome 🛆                  | Descrizione   | Stato   | Tipo di avvio | Connessione    |  |
| •                                                                                                    | Accesso periferica      | Abilita l'acc |         | Disabilitato  | Sistema locale |  |
| Arresta il servizio                                                                                         | Accesso rete            | Supporta l'   |         | Manuale       | Sistema locale |  |
| Riavvia il servizio                                                                                         | 🍓 Accesso secondario    | Abilita l'avv | Avviato | Automatico    | Sistema locale |  |
| Descrizione:<br>Apache/2.2.8 (Win32) DAV/2<br>mod_ssl/2.2.8 OpenSSL/0.9.8g<br>mod_autoindex_color PHP/5.2.5 | 🍓 Acquisizione di imma  | Fornisce se   | Avviato | Manuale       | Sistema locale |  |
|                                                                                                    | 🍓 Admin Works Agent     |               | Avviato | Automatico    | Sistema locale |  |
|                                                                                                    | 🍓 Aggiornamenti auto    | Consente il   | Avviato | Automatico    | Sistema locale |  |
|                                                                                                    | Apache 2.2              | Apache/2      | Avviato | Automatico    | Sistema locale |  |
|                                                                                                    | 🎇 Applicazione di siste | Gestisce la   |         | Manuale       | Sistema locale |  |

| n Servizi (computer locale)                               |                    |              |              |               |                |  |
|-----------------------------------------------------------|--------------------|--------------|--------------|---------------|----------------|--|
|                                                           |                    | <b>n</b> ··· | <b>C</b> 1 1 | <b>T</b>      |                |  |
| mysql                                                     | Nome 🛆             | Descrizione  | Stato        | Tipo di avvio | Connessione    |  |
|                                                           | Kaspersky Internet | Protegge c   | Avviato      | Automatico    | Sistema locale |  |
| Arresta il servizio                                       | Manutenzione colle | Gestisce co  | Avviato      | Automatico    | Sistema locale |  |
| <u>Sospendi</u> il servizio<br><u>Riavvia</u> il servizio | Messenger          | Transmette   |              | Disabilitato  | Sistema locale |  |
|                                                           | MS Software Shado  | Consente d   |              | Manuale       | Sistema locale |  |
|                                                           | 🎭 mysql            |              | Avviato      | Automatico    | Sistema locale |  |
|                                                           | Nero BackItUp Sche | Nero BackI   | Avviato      | Automatico    | Sistema locale |  |

Riavviando XAMPP il relativo pannello di controllo si presenta, ora, nel modo seguente :

| 😣 XAMPP Control Panel Application                                                                                                    |                      |                    |                |                  |                                   |  |  |
|----------------------------------------------------------------------------------------------------|----------------------|--------------------|----------------|------------------|-----------------------------------|--|--|
| ខា                                                                                                    | ХАМР                 | P Control Pa       | anel           | Ser <u>v</u> ice | SC <u>M</u>                       |  |  |
| ⊢Modules<br>Svc<br>Svc<br>Svc                                                                                                    | Apache<br>MySql      | Running<br>Running | Stop           | Admin            | <u>S</u> tatus<br><u>R</u> efresh |  |  |
| Svc                                                                                                    | FileZilla<br>Mercury |                    | Start<br>Start | Admin<br>Admin   | Explore<br>Help<br>Exit           |  |  |
| Windows 5.1 Build 2600 Platform 2 Service Pack 2<br>Current Directory: c:\xampp<br>Install Directory: c:\xampp<br>Status Check OK<br>Busy<br>Apache service started<br>Busy<br>MySql service started |                      |                    |                |                  |                                   |  |  |
| •                                                                                                    |                      |                    |                |                  | ► 1/2                             |  |  |

In quanto, come visto nella fase di installazione, i due servizi vengono avviati automaticamente ogni volta che viene lanciato XAMPP.

Se non si vuole avviare automaticamente un servizio è sufficiente, da *Pannello di controllo/Servizi di amministrazione/Servizi*, modificare le *Proprietà* del servizio.

Si deve prima stoppare, se già avviato, il servizio e, quindi, impostare come Tipo di avvio il Manuale :

| Tipo di avvio: | Manuale | • |  |
|----------------|---------|---|--|
|                |         |   |  |

infine occorre confermare la modifica cliccando sul pulsante

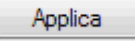

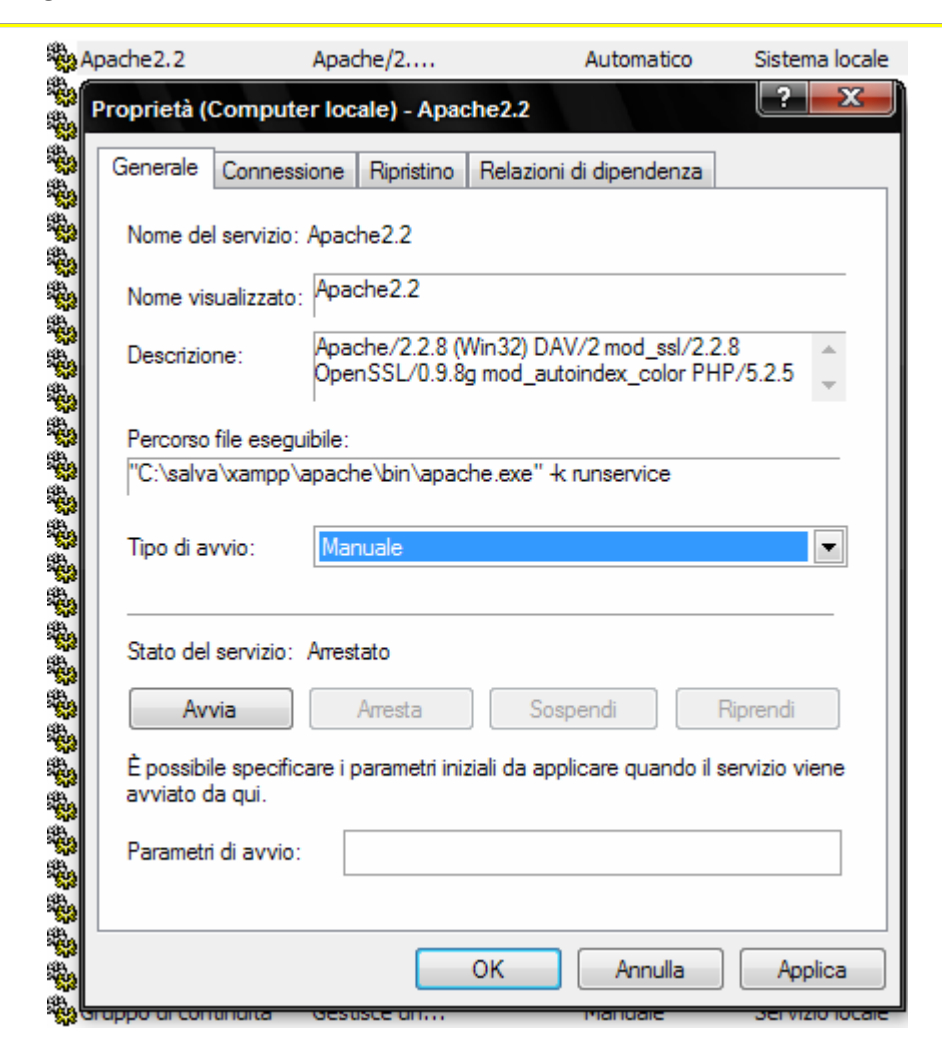

In questo modo all'avvio di XAMPP il servizio, ovviamente, non viene avviato automaticamente ma si deve avviarlo cliccando sul pulsante *Start* :

| XAMPP Control Panel       Service       SCM         Modules                                                                                                    | XAMPP Control Panel Application                   |                                                 |                                 |                         |                                  |  |  |  |
|----------------------------------------------------------------------------------------------------|---------------------------------------------------|-------------------------------------------------|---------------------------------|-------------------------|----------------------------------|--|--|--|
| Modules       Start       Admin         Svc       Apache       Start       Admin         Svc       MySql       Running       Stop       Admin         Svc       FileZilla       Start       Admin         Svc       Mercury       Start       Admin         Svc       Mercury       Start       Admin         XAMPP Control Panel Version 2.5 (9. May, 2007)       Exit         Windows 5.1 Build 2600 Platform 2 Service Pack 2       Current Directory: C:\salva\xampp         Install Directory: C:\salva\xampp       Status Check OK | 8                                                 | XAMPP Control F                                 | anel                            | Ser <u>v</u> ice        | SC <u>M</u>                      |  |  |  |
| XAMPP Control Panel Version 2.5 (9. May, 2007)<br>Windows 5.1 Build 2600 Platform 2 Service Pack 2<br>Current Directory: C:\salva\xampp<br>Install Directory: C:\salva\xampp<br>Status Check OK                                                                                                    | - Modules-<br>✓ Svc<br>✓ Svc<br>Svc<br>Svc<br>Svc | Apache<br>MySql Running<br>FileZilla<br>Mercury | Start<br>Stop<br>Start<br>Start | Admin<br>Admin<br>Admin | Status Refresh Explore Help Exit |  |  |  |
|                                                                                                    | *                                                 |                                                 |                                 |                         |                                  |  |  |  |

In entrambi i modi, automaticamente o manualmente, occorre avviare i servizi per poter utilizzare il programma corrispondente a ciascun servizio.

L'utilizzo del programma avviene semplicemente cliccando sul pulsante Admin... corrispondente al servizio.

Cliccando sul pulsante sul pulsante corrispondente ad *Apache* viene avviato il programma di configurazione di XAMMP :

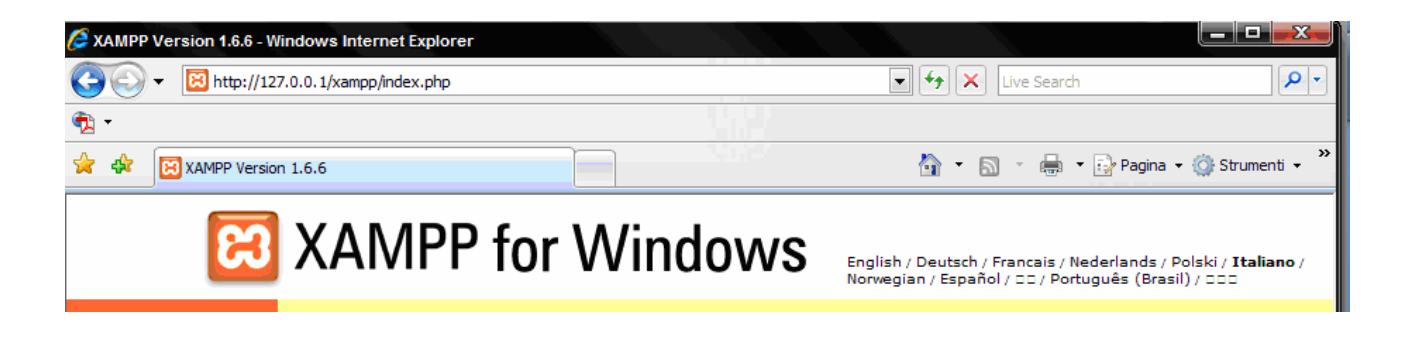

Cliccando sul pulsante sul pulsante avviato il programma *WinMySQLadmin* :

corrispondente a MySql viene

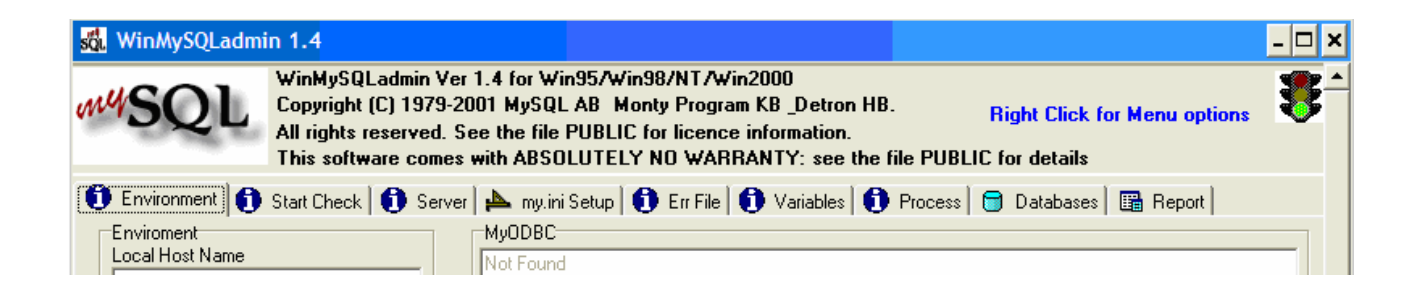

Admin...

la cui icona viene inserita nella system tray

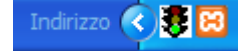

Se l'icona, per un motivo qualsiasi, non dovesse comparire si può lanciare direttamente il server *winsqladmin* dalla sottodirectory *\xampp\mysql\bin* :

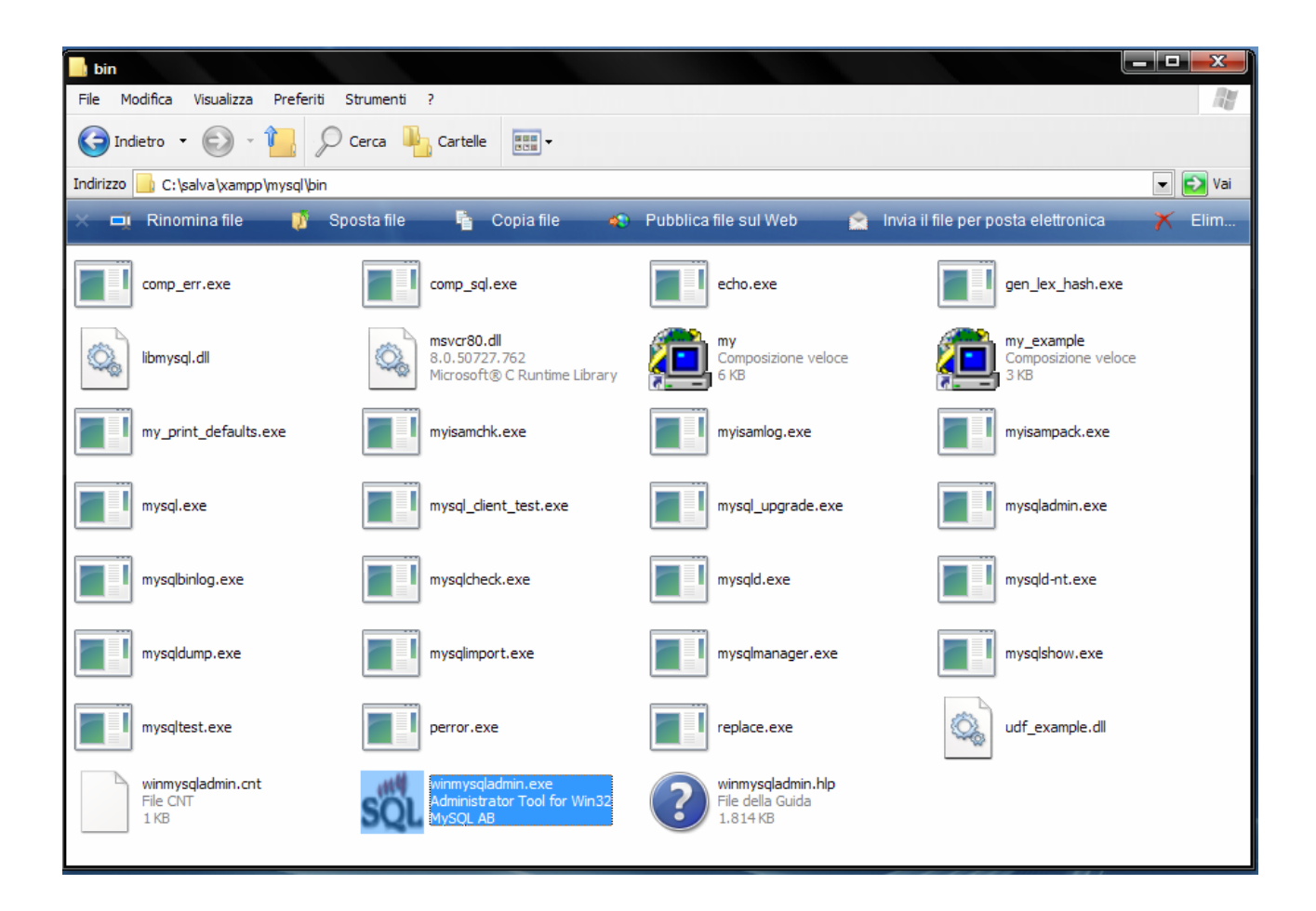

# Configurazione di XAMPP

Dopo aver avviato Apache, cliccare sul corrispondente pulsante aprire con un browser l'URL <u>http://localhost</u> oppure <u>http://127.0.0.1</u>. La prima volta viene presentata la pagina seguente in cui si deve selezionare la lingua prescelta :

| C  | SXAMPP - Microsoft Internet Explorer fornito da Libero |                   |                       |              |                |               |               |              |              |                   |                |              |        |        |
|----|--------------------------------------------------------|-------------------|-----------------------|--------------|----------------|---------------|---------------|--------------|--------------|-------------------|----------------|--------------|--------|--------|
| G  |                                                        | + 🔀 http://localh | iost/xampp/splash.php |              |                |               |               |              |              |                   |                | • +          | X Live | Search |
| Ŧ. | •                                                      |                   |                       |              |                |               |               |              |              |                   |                |              |        |        |
|    | WAT                                                    | - 🗹 Controlla     | Ridimensiona          | 🍓 CSS        | 👘 Immagini     | Colore        | 🖬 Struttura   | 🔲 Tabelle    | 📵 Frame      | (1) Informazioni  | Codice         | 😹 IE 🕞       | 📝 Log  | 🕘 Fii  |
|    |                                                        |                   |                       |              |                |               |               |              |              |                   |                |              |        |        |
|    |                                                        |                   |                       |              |                |               |               |              |              |                   |                |              |        |        |
|    | 0                                                      |                   |                       |              |                |               |               |              |              |                   |                |              |        | -      |
|    | *                                                      | CO XAMPP          |                       |              |                |               |               |              |              |                   |                |              | • 🔊 -  | ÷ -    |
|    |                                                        |                   |                       |              |                |               |               |              |              |                   |                |              |        |        |
|    |                                                        |                   |                       |              |                |               |               |              |              |                   |                |              |        |        |
|    |                                                        |                   |                       |              |                |               |               |              |              |                   |                |              |        |        |
|    |                                                        |                   |                       |              |                |               |               |              |              |                   |                |              |        |        |
|    |                                                        |                   |                       |              |                |               |               |              |              |                   |                |              |        |        |
|    |                                                        |                   |                       |              |                |               |               |              |              |                   |                |              |        |        |
|    |                                                        |                   |                       |              |                |               |               |              |              |                   |                |              |        |        |
|    |                                                        |                   |                       |              |                | 0             |               | ΊΛ           | \ЛС          | D                 |                |              |        |        |
|    |                                                        |                   |                       |              |                |               |               | AI           | VIL          | Γ                 |                |              |        |        |
|    |                                                        |                   |                       |              |                |               |               |              |              | -                 |                |              |        |        |
|    |                                                        |                   | Er                    | alish / Do   | utech / Franca | is / Nodorla  | unde / Doleki | Italiano / N | orsk / Espai | õol / th☆ / Dorts | uquês (Prasil) | / 日本西        |        |        |
|    |                                                        |                   | E                     | iglisti / De |                | iis / ivedena | POISKI        |              | UISK / ESPA  |                   | igues (Brasil) | / <u>日本譜</u> |        |        |

selezionata la lingua si entra nella pagina di gestione di XAMPP :

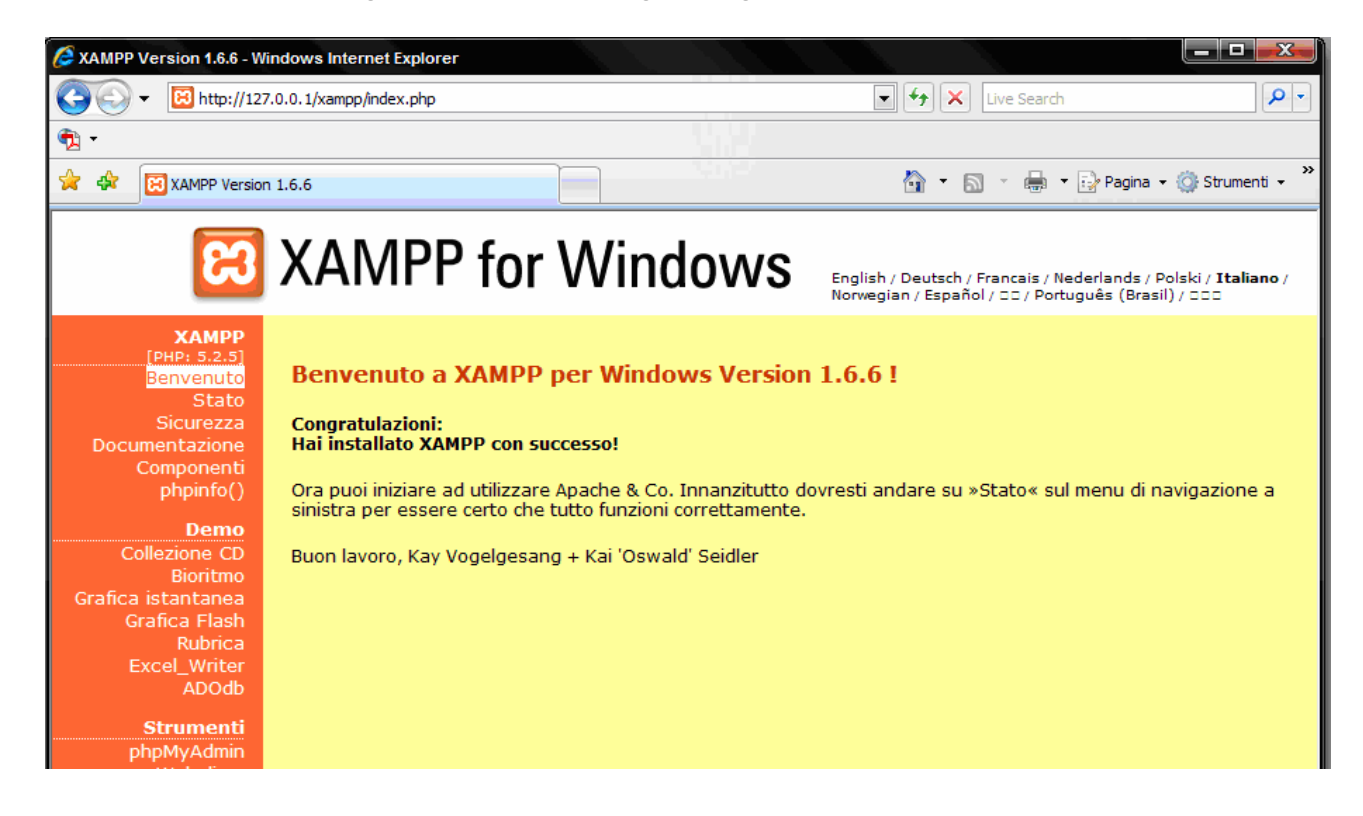

le cui funzioni fondamentali sono riportate nel seguente menù :

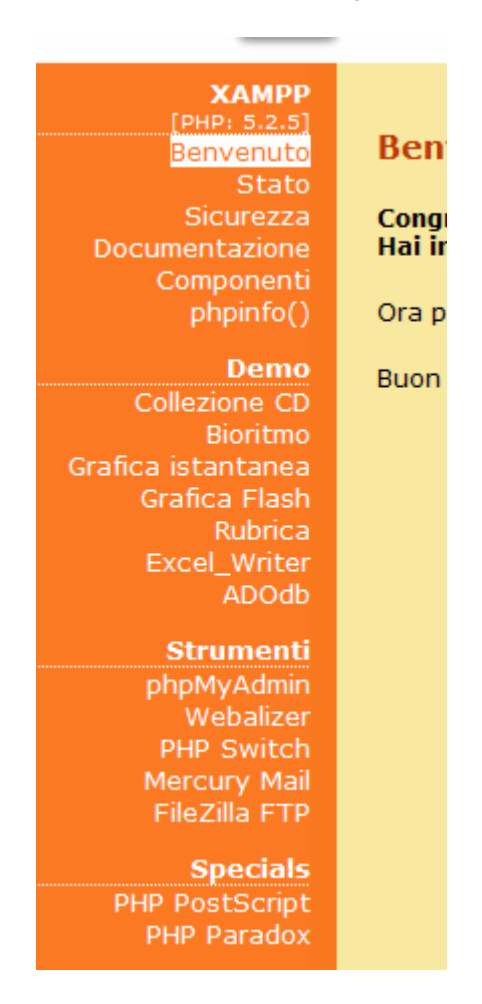

Selezionando, per esempio, la voce Stato viene presentata la seguente pagina :

| <b>XAMPP</b><br>[PHP: 5.2.5]         | State di VANDD                                                      |                   |                     |
|--------------------------------------|---------------------------------------------------------------------|-------------------|---------------------|
| Benvenuto<br>Stato                   |                                                                     |                   |                     |
| Sicurezza<br>Documentazione          | In questa pagina sono racchiuse inform                              | iazioni sui serve | r attualmente in    |
| Componenti<br>phpipfo()              | Componente                                                          | Stato             | Consiglio           |
| priprind()                           | Database MySQL                                                      | ATTIVO            |                     |
| Demo                                 | РНР                                                                 | ATTIVO            |                     |
| Collezione CD<br>Bioritmo            | HTTPS (SSL)                                                         | ATTIVO            |                     |
| rafica istantanea                    | Common Gateway Interface (CGI)                                      | ATTIVO            |                     |
| Grafica Flash                        | Server Side Includes (SSI)                                          | ATTIVO            |                     |
| Rubrica<br>Excel Writer              | Server SMTP                                                         | ATTIVO            |                     |
| ADOdb                                | Server FTP                                                          | DISATTIVO         |                     |
| Strumenti<br>phpMyAdmin<br>Webalizer | Modifiche ai file di configurazione posso<br>report non funzionano! | ono a volte gene  | erare report di sta |

Selezionando la voce *Sicurezza* del menu di sinistra vengono visualizzate una serie di indicazioni che mettono in risalto i problemi di sicurezza riscontrati sul server.

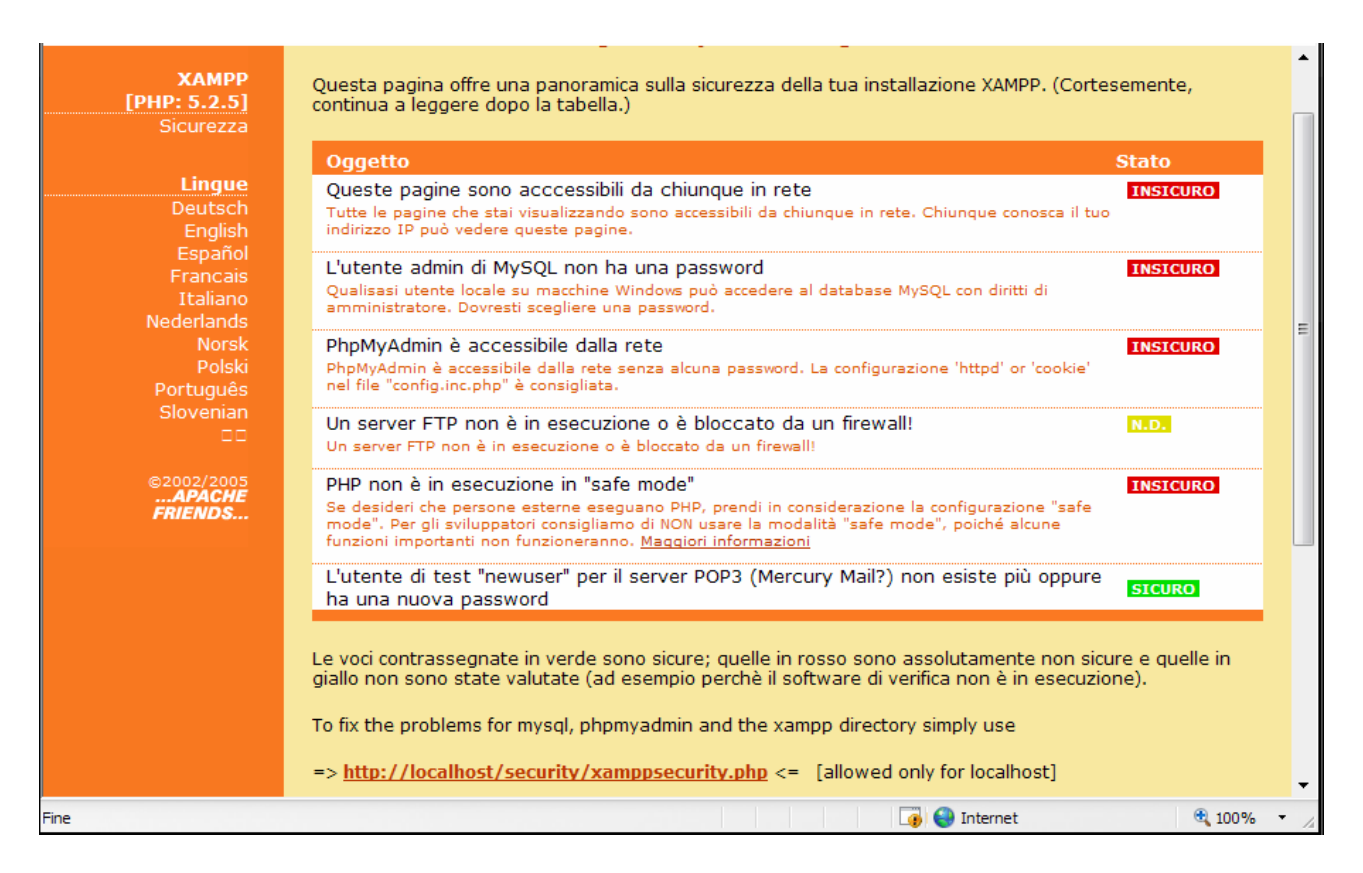

da cui risulta che :

- "Queste pagine sono accessibili da chiunque in rete" significa che chiunque potrà accedere e vedere il vostro sito web.
- "L'utente admin di MySQL non ha una password" significa che chiunque potrà fare tutto ciò che desidera con i vostri DB.

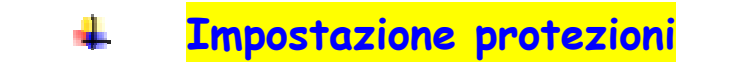

Protezione di XAMPP

dalla voce Sicurezza di XAMMP

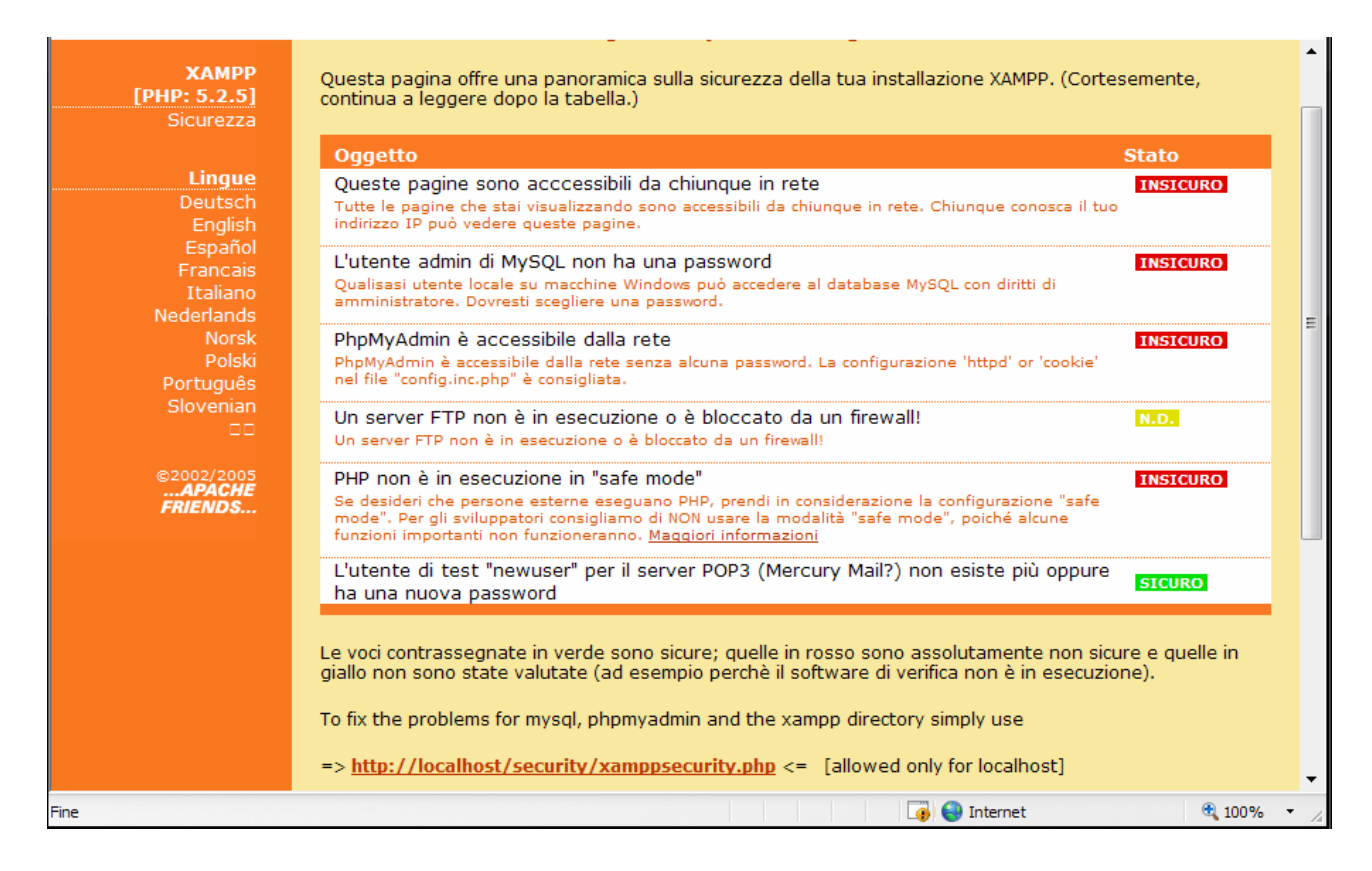

Cliccando su :

=> http://localhost/security/xamppsecurity.php <= [allowed only for localhost]

è possibile impostare la **password di accesso** alla interfaccia di amministrazione di XAMPP.

| PROTEZIONE DIRECTOR       | Y XAMPP (.htaccess)                       |
|---------------------------|-------------------------------------------|
| Utente:                   |                                           |
| Password:                 |                                           |
| Security risk!            |                                           |
| Safe plain password in te | xt file? 🔲<br>ecurity/yamppdirpasswd tyt) |

#### Inserire Utente e Password

|                                 | PROTEZIONE DIRECTORY XA                                                                                                    | MPP (.htaccess)                                                                |
|---------------------------------|----------------------------------------------------------------------------------------------------|--------------------------------------------------------------------------------|
|                                 | Utente:                                                                                                    | salvatore                                                                      |
|                                 | Password:                                                                                                    | •••••                                                                          |
|                                 | Security risk!<br>Safe plain password in text file<br>(File: C:\xampp\security\securit                                                               | ? 🔲<br>ty\xamppdirpasswd.txt)                                                  |
|                                 |                                                                                                    | Rendi sicura la directory XAMPP                                                |
| cliccare                        | sul pulsante Rendi sicur                                                                                                    | a la directory XAMPP                                                           |
| ©2002/2005<br>APACHE<br>FRIENDS | SUCCESSO: La directory XAMPP or<br>seguente file:<br>C:\xampp\security\xampp.users<br>C:\xampp\htdocs\xampp\.htacces<br>PROTEZIONE DIRECTORY XAMPP ( | a è protetta! Tutti i dati personali sono stati salvati nel<br>s<br>.htaccess) |
|                                 | Utente:                                                                                                    |                                                                                |
|                                 | Password:                                                                                                    |                                                                                |

A questo punto ogni volta che si accede all'interfaccia di amministrazione saranno richieste l'utente e password inserite.

| Connetti a localhost                                                                                                    | ?                  |  |  |  |  |  |  |
|----------------------------------------------------------------------------------------------------|--------------------|--|--|--|--|--|--|
|                                                                                                    |                    |  |  |  |  |  |  |
| Il server localhost all'indirizzo xampp user richiede un nome<br>utente e una password.                                                                                                  |                    |  |  |  |  |  |  |
| Avviso: il server ha richiesto che il nome utente e la password<br>siano inviati senza protezione, ovvero mediante<br>autenticazione di base senza l'uso di una connessione<br>protetta. |                    |  |  |  |  |  |  |
| Nome utente:                                                                                                    | 🕵 salvatore        |  |  |  |  |  |  |
| Password:                                                                                                    | •••••              |  |  |  |  |  |  |
|                                                                                                    | Memorizza password |  |  |  |  |  |  |
|                                                                                                    |                    |  |  |  |  |  |  |
|                                                                                                    | OK Annulla         |  |  |  |  |  |  |

### Protezione di MySql SuperUser

Dalla stessa pagina utilizzata per inserire la password di accesso all'interfaccia di amministrazione si può inserire la **password di** *MySQL* :

| itsch<br>Iglish                     | SEZIONE MYSOL: PASSWOR                                               | D "ROOT"                       |   |   |
|-------------------------------------|----------------------------------------------------------------------|--------------------------------|---|---|
| panoi<br>ncais<br>iliano            | MySQL SuperUser:                                                     | root                           |   | = |
| lands                               | Nuova password:                                                      |                                | ] |   |
| Polski                              | Ripeti la nuova password:                                            |                                | ] |   |
| igues<br>enian                      | Autenticazione PhpMyAdmin:                                           | http 🔘 cookie 🖲                |   |   |
|                                     | Security risk!                                                       | _                              |   |   |
| /2005<br><b>ACHE</b><br>I <b>DS</b> | Safe plain password in text file<br>(File: C:\xampp\security\securit | ? 📃<br>ty\mysqlrootpasswd.txt) |   |   |
|                                     |                                                                      | Cambia la password             |   |   |
|                                     |                                                                      |                                |   |   |

una volta che è stata inserita e confermata la password cliccare sul pulsante

Cambia la password

per rendere permanente la modifica.

Viene, quindi, mostrato un messaggio di conferma :

| Deutsch<br>English<br>Español<br>Francais<br>Italiano<br>ederlands<br>Norsk | SEZIONE MYSQL: PASSWOR<br>The root password was succe<br>changes! | RD "ROOT"<br>essfully changed. Please restart MYSQL fo | or loading these | 111 |
|-----------------------------------------------------------------------------|-------------------------------------------------------------------|--------------------------------------------------------|------------------|-----|
| Polski<br>ortuguês                                                          | MySQL SuperUser:                                                  | root                                                   |                  |     |
| biovenian                                                                   | Password corrente:                                                |                                                        |                  |     |
| 2002/2005<br><b>APACHE</b><br>RIENDS                                        | Nuova password:<br>Ripeti la nuova password:                      |                                                        |                  |     |
|                                                                             | Autenticazione PhpMyAdmin:                                        | http 🔘 cookie 💿                                        |                  |     |

Dopo queste operazioni si devono modificare alcune opzioni nel file di configurazione in modo da consentire l'accesso al database che è stato protetto con password :

 Aprire il file config.inc.php (nella cartella c:\xampp\phpMyAdmin) con programmi tipo Dreamweaver, FrontPage, PSPad, ecc. (non con il blocco note!)

| 📄 phpMyAd                                                                       | Imin            |               |                |              |         |                   | Nik        |            |               | x        |
|---------------------------------------------------------------------------------|-----------------|---------------|----------------|--------------|---------|-------------------|------------|------------|---------------|----------|
| File Modifie                                                                    | ta Visualizza   | Preferiti Str | umenti ?       |              |         |                   |            |            |               |          |
| G Indietro 👻 😥 - 📜 🔎 Cerca 🤚 Cartelle 📰 -                                       |                 |               |                |              |         |                   |            |            |               |          |
| Indirizzo 📄                                                                     | C:\xampp\phpMy  | Admin         |                |              |         |                   |            |            | - 🔁           | Vai      |
| × 📑 ci                                                                          | rea nuova carte | lla 🔹         | Pubblica carl  | ella sul Web | 🔒 C     | ondividi cartella |            |            |               |          |
|                                                                                 |                 |               |                |              |         |                   |            |            |               | <b>•</b> |
| contrib                                                                         | js              | lang          | libraries      | pmd          | scripts | test              | themes     | browse_for | calendar.php  |          |
|                                                                                 |                 |               |                |              |         |                   |            |            |               |          |
| ChangeLog                                                                       | changelog.php   | chk_rel.php   | config.inc.php | config.samp  | CREDITS | db_create.php     | db_datadic | db_export  | db_import.php |          |
| Tipo: File PHP<br>Data ultima modifica: 04/02/2008 13.07<br>Dimensione: 1,11 KB |                 |               |                |              |         |                   |            | •          |               |          |

• cercare le righe :

```
/* Authentication type and info */
$cfg['Servers'][$i]['auth_type'] = 'config';
$cfg['Servers'][$i]['user'] = 'root';
$cfg['Servers'][$i]['password'] = '';
$cfg['Servers'][$i]['extension'] = 'mysql';
```

- attribuire alla variabile *\$cfg['Servers'][\$i]['auth\_type']* il valore http
- attribuire alla variabile *\$cfg['Servers'][\$i]['password']* un valore uguale a quello che è stato precedentemente assegnato alla password di protezione di MySQL

\$cfg['Servers'][\$i]['auth\_type'] = 'http'; \$cfg['Servers'][\$i]['user'] = 'root'; \$cfg['Servers'][\$i]['password'] = 'password';

Ora salvare tutto. Quando si prova ad accedere a PhpMyAdmin, verrà richiesto **user** e **password**.

| 1                                                                                                    | Connetti a localho | ost                | ? 🔀     |  |  |  |  |  |
|----------------------------------------------------------------------------------------------------|--------------------|--------------------|---------|--|--|--|--|--|
|                                                                                                    | R                  |                    | R       |  |  |  |  |  |
| Il server localhost all'indirizzo phpMyAdmin in esecuzione su<br>localhost richiede un nome utente e una password.<br>Avviso: il server ha richiesto che il nome utente e la passwor<br>siano inviati senza protezione, ovvero mediante<br>autenticazione di base senza l'uso di una connessione<br>protetta. |                    |                    |         |  |  |  |  |  |
|                                                                                                    | Nome utente:       | 🖸 root             | ~       |  |  |  |  |  |
|                                                                                                    | Password:          | •••••              |         |  |  |  |  |  |
|                                                                                                    |                    | Memorizza password |         |  |  |  |  |  |
|                                                                                                    |                    | ОК                 | Annulla |  |  |  |  |  |

Dopo aver effettuato queste operazioni aprire il pannello di gestione dei servizi di XAMPP

| 🔀 XAMPP Control Panel Application |                                 |            |          |       |         |  |  |  |
|-----------------------------------|---------------------------------|------------|----------|-------|---------|--|--|--|
| 8                                 | XAMPP Control Panel Service SCM |            |          |       |         |  |  |  |
| Modules                           |                                 |            |          |       | Status  |  |  |  |
| Svc Svc                           | Apache                          | Running    | Stop     | Admin | Refresh |  |  |  |
| Svc Svc                           | MySql                           | Running    | Stop     | Admin | Explore |  |  |  |
| Svc                               | FileZilla                       |            | Start    | Admin | Help    |  |  |  |
| Svc 🗆                             | Mercury                         |            | Start    | Admin | Theip   |  |  |  |
|                                   |                                 |            |          |       | Exit    |  |  |  |
| Install<br>Status C               | Directory<br>beck OK            | : c:\xampp | <b>)</b> |       | *       |  |  |  |
| Busy                              | incen on                        |            |          |       |         |  |  |  |
| Apache s                          | ervice st                       | arted      |          |       |         |  |  |  |
| Busy                              |                                 |            |          |       | E       |  |  |  |
| MySql service started             |                                 |            |          |       |         |  |  |  |
| Done                              |                                 |            |          |       |         |  |  |  |
|                                   |                                 |            |          |       |         |  |  |  |
|                                   |                                 |            |          |       | ► /A    |  |  |  |

arrestare Apache e riavviarlo.

Consultando nuovamente la voce *Sicurezza* si può notare la situazione ottenuta con le nuove impostazioni :

| XAMPP<br>[PHP: 5.2.5]<br>Sicurezza<br>Lingue<br>Deutsch | SICUREZZA DI XAMPP [Security Check 1.0]<br>Questa pagina offre una panoramica sulla sicurezza della tua installazio<br>(Cortesemente, continua a leggere dopo la tabella.)                                                                                                    | one XAMPP.                                                      | Î |
|---------------------------------------------------------|----------------------------------------------------------------------------------------------------|-----------------------------------------------------------------|---|
| English                                                 | Oggetto                                                                                                    | Stato                                                           |   |
| Español                                                 | Queste pagine non sono accessibili da chiunque in rete                                                                                                    | SICURO                                                          |   |
| Francais<br>Italiano                                    | L'utente admin di MySQL ha una password                                                                                                    | SICURO                                                          | Ξ |
| Nederlands                                              | Il login con password di PhpMyAdmin è abilitato.                                                                                                    | SICURO                                                          |   |
| Norsk<br>Polski<br>Português                            | Un server FTP non è in esecuzione o è bloccato da un firewall!<br>Un server FTP non è in esecuzione o è bloccato da un firewall!                                                                                                    | N.D.                                                            |   |
| Slovenian                                               | PHP non è in esecuzione in "safe mode"<br>Se desideri che persone esterne eseguano PHP, prendi in considerazione la<br>configurazione "safe mode". Per gli sviluppatori consigliamo di NON usare la<br>modalità "safe mode", poiché alcune funzioni importanti non funzioneranno.<br><u>Maggiori informazioni</u>                     | INSICURO                                                        |   |
| FRIENDS                                                 | L'utente di test "newuser" per il server POP3 (Mercury Mail?) non<br>esiste più oppure ha una nuova password                                                                                                    | SICURO                                                          |   |
|                                                         | Le voci contrassegnate in verde sono sicure; quelle in rosso sono assoli<br>sicure e quelle in giallo non sono state valutate (ad esempio perchè il si<br>non è in esecuzione).<br>To fix the problems for mysql, phpmyadmin and the xampp directory sim<br>=> <u>http://localhost/security/xamppsecurity.php</u> <= [allowed only fo | utamente non<br>oftware di verifica<br>ply use<br>or localhost] | - |
|                                                         | Intranet locale                                                                                                    | 100%                                                            | • |

### Abilitazione del Safe Mode di PHP

L'abilitazione del Safe Mode di PHP non è un operazione indispensabile lavorando in locale e solo su un sito di prova non accessibile dall'esterno, ma poiché la maggior parte degli hoster ha il safe mode abilitato conviene prevenire i possibili errori di programmazione che potrebbero sorgere.

La modalità **Safe Mode** è un tentativo di risolvere il problema di sicurezza derivante dalla condivisione del server. Dal punto di vista architetturale non è corretto cercare di risolvere questo problema al livello del PHP, ma poiché le alternative al livello del web server e del SO (Sistema Operativo) non sono realistiche, in molti, specialmente ISP (Internet Service Provider), utilizzano la modalità sicura.

Per maggiori informazioni sul Safe Mode consultare il sito <u>http://php.html.it/articoli/leggi/854/safe-mode-e-configurazioni-sicure/</u>

Per abilitare il Safe Mode aprire il file *C:\xampp\apache\bin\php.ini* e modificare la riga da :

```
safe_mode = Off
```

а

safe\_mode = On

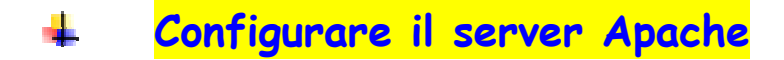

Per modificare le impostazioni di default occorre aprire il file di configurazione (*httpd.conf*) di Apache che si trova nella seguente posizione :

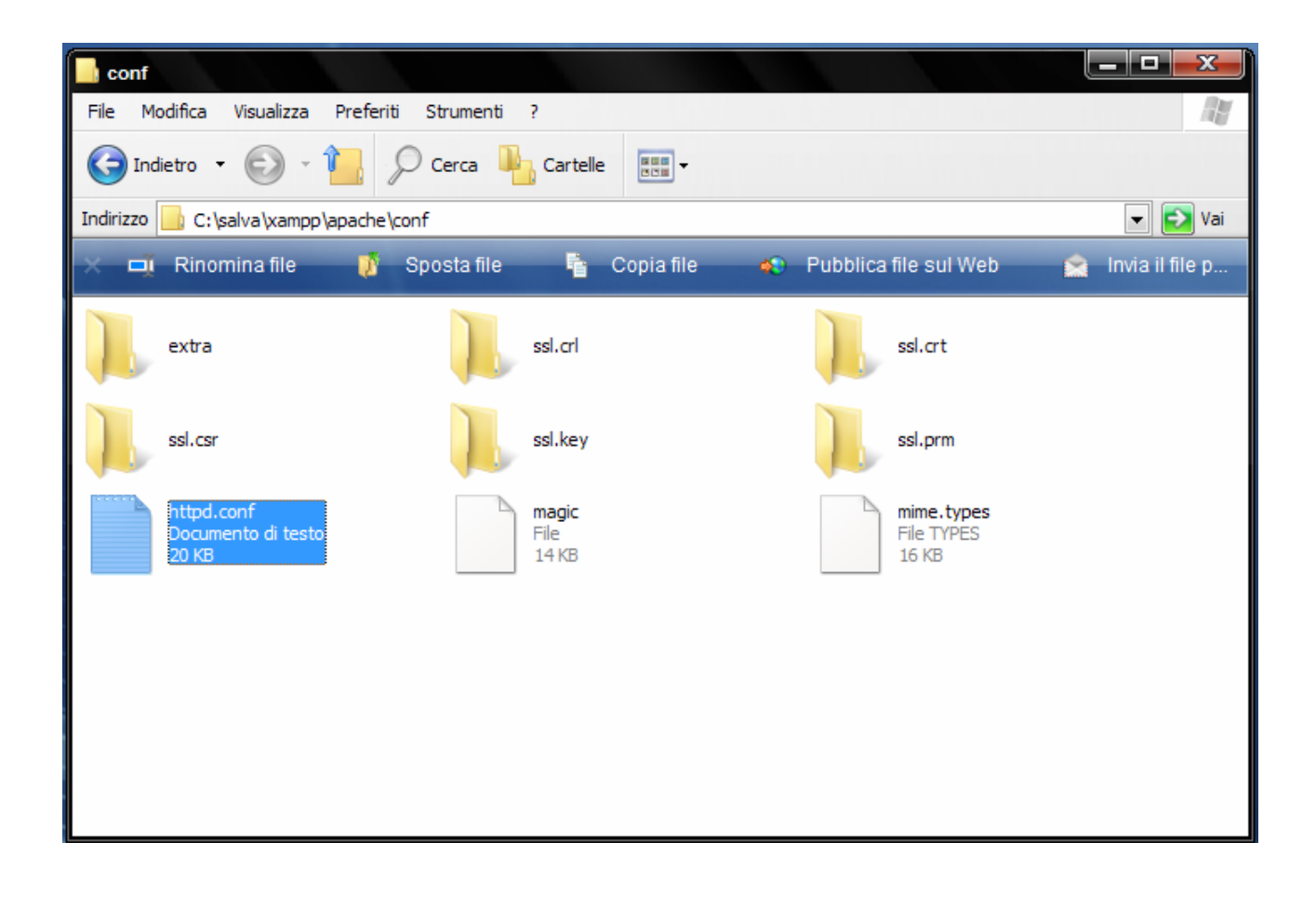

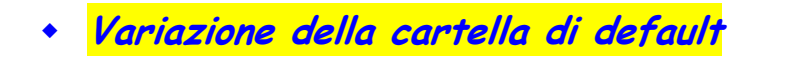

In fase di installazione la cartella di default

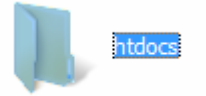

contenente le pagine da eseguire viene creata nella seguente posizione :

| 📘 xampp           |                        |                  |                    |                                       |             |
|-------------------|------------------------|------------------|--------------------|---------------------------------------|-------------|
| File Modifica     | Visualizza Preferiti S | Strumenti ?      |                    |                                       | N           |
| G Indietro 🝷      | 🕑 · 🚹 🔎                | Cerca 🍋 Cartelle |                    |                                       |             |
| Indirizzo 📙 C:\sa | alva \xampp            |                  |                    |                                       | 💌 🛃 Vai     |
| 🗙 🛋 Rinom         | nina cartella 🛛 🦉      | Sposta cartella  | 🚡 Copia cartella 🔹 | 🐑 Pubblica cartella :                 | sul Web 🛛 🔒 |
| anonym            | ous                    | apache           |                    | cgi-bin                               |             |
| FileZillaF        | TP                     | htdocs           |                    | install                               | E           |
| licenses          |                        | MercuryMail      |                    | mysql                                 |             |
| perl              |                        | php              |                    | phpMyAdmin                            |             |
| security          |                        | sendmail         |                    | tmp                                   |             |
| webalize          | er                     | webdav           |                    | apache_start.bat<br>File batch MS-DOS | -           |

la cartella contiene i seguenti file :

| <b>htdocs</b><br>File Modifica Visualizza Prefi | eriti Strumenti i | ?                |                      |                    |          |  |  |  |
|-------------------------------------------------|-------------------|------------------|----------------------|--------------------|----------|--|--|--|
| G Indietro ▼ O · Cerca La Cartelle              |                   |                  |                      |                    |          |  |  |  |
| Indirizzo 📄 C:\salva\xampp\htdoc                | s                 |                  |                      |                    | 🕶 🔁 Vai  |  |  |  |
| Visualizza come prese                           | entazione 🤇       | ) Copia su CD    |                      |                    |          |  |  |  |
| Nome 🔺                                          | Dimensione        | Тіро             | Data ultima modifica | Data immagine scat | Formato  |  |  |  |
| 🔜 contrib                                       |                   | Cartella di file | 29/03/2008 19.25     |                    |          |  |  |  |
| 🔜 forbidden                                     |                   | Cartella di file | 29/03/2008 19.25     |                    |          |  |  |  |
| restricted                                      |                   | Cartella di file | 29/03/2008 19.25     |                    |          |  |  |  |
| xampp                                           |                   | Cartella di file | 29/03/2008 19.25     |                    |          |  |  |  |
| 🔝 apache_pb2.gif                                | 3 KB              | Immagine GIF     | 21/12/2007 4.00      |                    | 259 x 32 |  |  |  |
| apache_pb2.png                                  | 2 KB              | Immagine PNG     | 21/12/2007 4.00      |                    | 259 x 32 |  |  |  |
| apache_pb2_ani.gif                              | 3 KB              | Immagine GIF     | 21/12/2007 4.00      |                    | 259 x 32 |  |  |  |
| 🔝 apache_pb.gif                                 | 3 KB              | Immagine GIF     | 21/12/2007 4.00      |                    | 259 x 32 |  |  |  |
| apache_pb.png                                   | 2 KB              | Immagine PNG     | 21/12/2007 4.00      |                    | 259 x 32 |  |  |  |
| 🔀 favicon.ico                                   | 31 KB             | Dimensione icone | 21/12/2007 4.00      |                    | 32 x 32  |  |  |  |
| 🖲 index.html                                    | 1 KB              | Firefox Document | 21/12/2007 4.01      |                    |          |  |  |  |
| 🧧 index.php                                     | 1 KB              | File PHP         | 21/12/2007 4.01      |                    |          |  |  |  |
|                                                 |                   |                  |                      |                    |          |  |  |  |
|                                                 |                   |                  |                      |                    |          |  |  |  |
|                                                 |                   |                  |                      |                    |          |  |  |  |
|                                                 |                   |                  |                      |                    |          |  |  |  |
|                                                 |                   |                  |                      |                    |          |  |  |  |
|                                                 |                   |                  |                      |                    |          |  |  |  |

Se si vuole modificare questa impostazione e definire una cartella diversa (*c:/salva/miosito*) occorre aprire il file *http.conf* (vedere paragrafo precedente) ed apportare le seguenti modifiche :

#### #

# DocumentRoot: The directory out of which you will serve your

# documents. By default, all requests are taken from this directory, but

# symbolic links and aliases may be used to point to other locations.

#### #

DocumentRoot "C:/salva/xampp/htdocs"

#### #

#
#
# DocumentRoot: The directory out of which you will serve your
# documents. By default, all requests are taken from this directory, but
# symbolic links and aliases may be used to point to other locations.
#
DocumentRoot "C:/salva/miosito"

#

#

# This should be changed to whatever you set DocumentRoot to.

#

#### <Directory "C:/salva/xampp/htdocs">

- #
- # Possible values for the Options directive are "None", "All",
- # or any combination of:
- # Indexes Includes FollowSymLinks SymLinksifOwnerMatch ExecCGI MultiViews

# # This should be changed to whatever you set DocumentRoot to. #

#### <Directory "C:/salva/miosito">

#

- # Possible values for the Options directive are "None", "All",
- # or any combination of:
- # Indexes Includes FollowSymLinks SymLinksifOwnerMatch ExecCGI MultiViews

Le pagine da eseguire con Apache ora si trovano nella cartella C:/salva/miosito

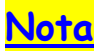

Nota : le pagine, comunque, devono essere sempre lanciate dal browser con : http://localhost/pagina.html, http://localhost/pagina.php, ecc.

Settare la porta per Apache

Per cambiare il numero di porta aprire il file httpd.conf (vedi paragrafo precedente).

# ServerRoot: The top of the directory tree under which the server's configuration, error, and log files are kept. # # # Do not add a slash at the end of the directory path. If you point # ServerRoot at a non-local disk, be sure to point the LockFile directive # at a local disk. If you wish to share the same ServerRoot for multiple # httpd daemons, you will need to change at least LockFile and PidFile. ServerRoot "C:/Programmi/Apache Software Foundation/Apache2.2" # # Listen: Allows you to bind Apache to specific IP addresses and/or # ports, instead of the default. See also the <virtualHost> # directive.| # Change this to Listen on specific IP addresses as shown below to # prevent Apache from qlomming onto all bound IP addresses (0.0.0.0) #Listen 12.34.56.78:80 Listen 80

modificare il valore della direttiva Listen

50 # prevent Apache from glomming onto a: 51 # 52 #Listen 12.34.56.78:80 53 Listen 81 54

ed, inoltre, modificare il valore della direttiva ServerName

165 # it explicitly to prevent problems during startup. 166 # 167 # If your host doesn't have a registered DNS name, 168 # 169 ServerName localhost:81 170 171 #

salvare, infine, il file. Dopo aver apportato le modifiche precedenti occorre riavviare Apache.

Per eseguire, in questa modalità, le pagine web si deve usare :

http://localhost/ per IIS http://localhost:81/ per Apache

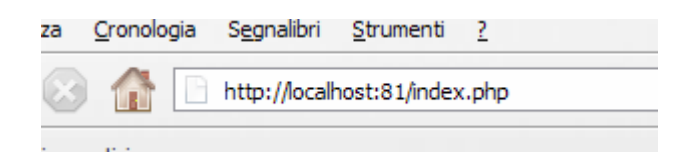

### Impostare l'home page di default su Apache

Quando si naviga sul web o si provano le pagine del sito in locale solitamente non si specifica il nome di un file html particolare, ma semplicemente quello di una directory (che corrisponde alla cartella impostata come default).

Per esempio, l'URL http://www.sito.it/ indica la directory principale ( / ) del web server <u>www.sito.it</u>.

L'URL <u>http://localhost/</u> indica la directory principale che contiene le pagine che costituiscono il sito.

In questi casi il server web automaticamente visualizza una pagina predefinita.

| //international for the second state of the second state of the | et Explorer     |                           |              |               |
|----------------------------------------------------------------------------------------------------|-----------------|---------------------------|--------------|---------------|
| COO - Chitp://localhost/                                                                                                    |                 |                           |              |               |
| 🔁 -                                                                                                    |                 |                           |              |               |
| Coogle C-                                                                                                    | 💌 Cerra u 🙈 🖪 👻 | 🔨 Segnalibri <del>-</del> | 🔕 0 bloccati | ABC Controlle |
|                                                                                                    |                 |                           |              |               |
| Http://localhost                                                                                                    |                 |                           |              |               |
| It works!                                                                                                    |                 |                           |              |               |
| It WOLKS.                                                                                                    |                 |                           |              |               |

Tramite la direttiva *DirectoryIndex* è possibile impostare il nome dei Default Index cioè delle pagine che vengono processate quando l'url richiesta corrisponde ad una directory e non ad una specifica pagina.

La sintassi è la seguente:

#### DirectoryIndex nome.file nome.file ...

Per esempio: DirectoryIndex index.php index.php3 index.html index.htm

E' possibile elencare più nomi di file come nell'esempio, questi hanno priorità progressiva: nel caso indicato Apache mostra index.php se esiste, altrimenti index.php3, poi index.html e a seguire.

Per variare l'impostazione proposta in fase di installazione occorre aprire il file *httpd.conf* (vedere paragrafo precedente)

Localizzare questa parte di codice:

| <pre># # DirectoryIndex: sets the file that Apache will serve if a directory # is requested. # <ifmodule dir_module=""> DirectoryIndex index.php index.php4 index.php3 index.cgi index.pl index.html index.htm index.shtml index.phtml </ifmodule></pre> |
|----------------------------------------------------------------------------------------------------|
| ed inserire in prima posizione il nome della pagina da usare come pagina di avvio                                                                                                    |
| #<br># DirectoryIndex: sets the file that Apache will serve if a directory<br># is requested.<br>#                                                                                                    |

IfModule dir\_module>DirectoryIndex indice.php index.php index.php4 index.php3 index.cgiindex.pl index.html index.htm index.shtml index.phtml

</lfModule>

La pagina di avvio è ora la pagina indice.php

| 😂 pagina index.php, da inserire nella cartella di defualt, per visualizzare file e cartelle - Windows Internet Explorer |   |
|----------------------------------------------------------------------------------------------------|---|
|                                                                                                    | - |
| •                                                                                                    |   |
| Coogle 🖸 🗸 Cerca 🐗 🚳 🍒 👻 🏠 Segnalibri 🔻 🔊 0 bloccati 🧍 Controllo 🔻 🗦 🖁 Traduci 🗣 🍙 Invia a 🗸 🌽                          |   |
| 😭 🏟 🔠 🗸 🍘 pagina index.php, da ins 🗴 🕞 Google                                                                           |   |
|                                                                                                    |   |
|                                                                                                    |   |
|                                                                                                    |   |
| Pip                                                                                                    |   |
|                                                                                                    |   |
|                                                                                                    |   |
| Elenco file e cartelle:                                                                                                 |   |
|                                                                                                    |   |
| 👝 <u>esempi php</u>                                                                                                    |   |
| <u>index.html</u>                                                                                                    |   |
| ndice.php                                                                                                    |   |
| ► <u>mro.pnp</u>                                                                                                    |   |
|                                                                                                    |   |
| Indietro                                                                                                    |   |
|                                                                                                    |   |
|                                                                                                    |   |

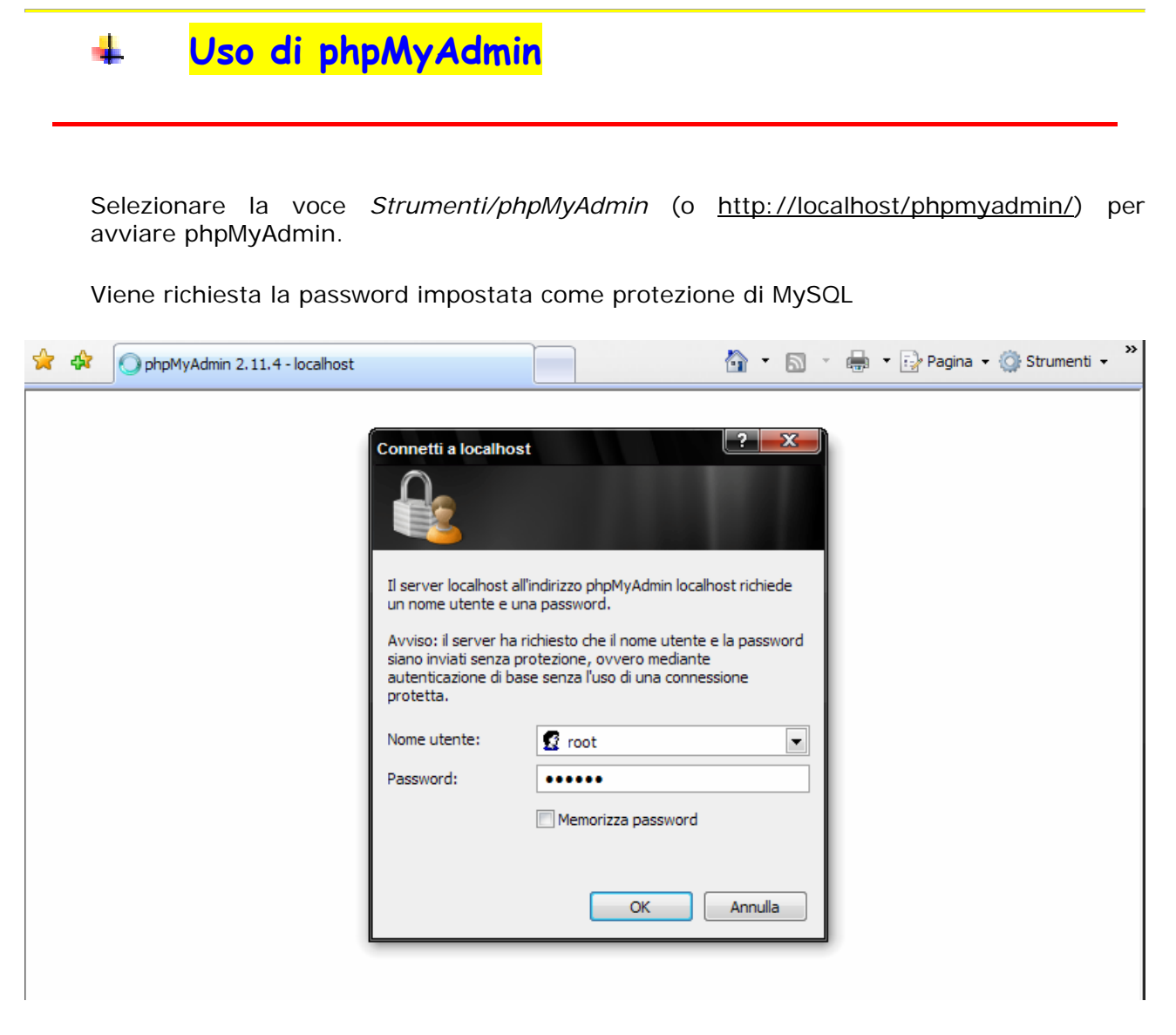

e, a questo punto, si può utilizzare phpMyAdmin

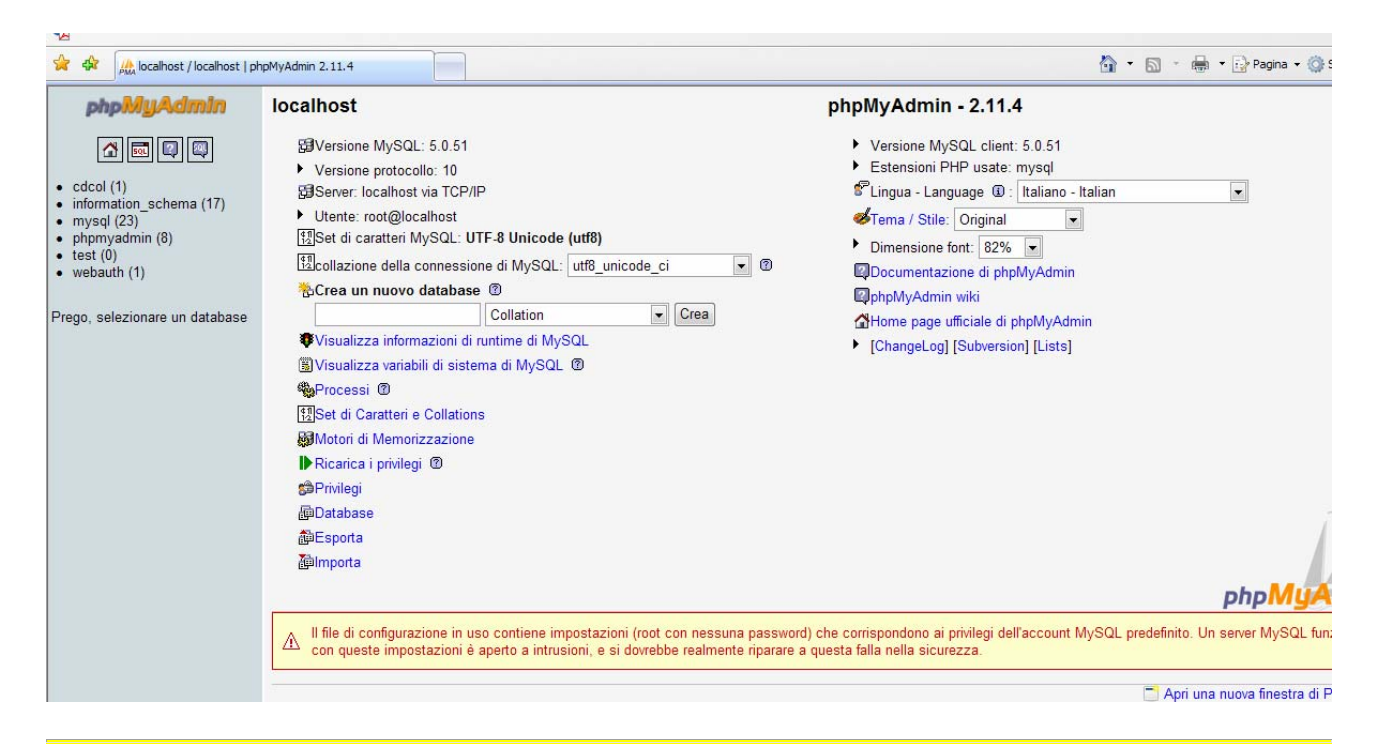

Se all'avvio di *phpMyAdmin* compare la seguente videata :

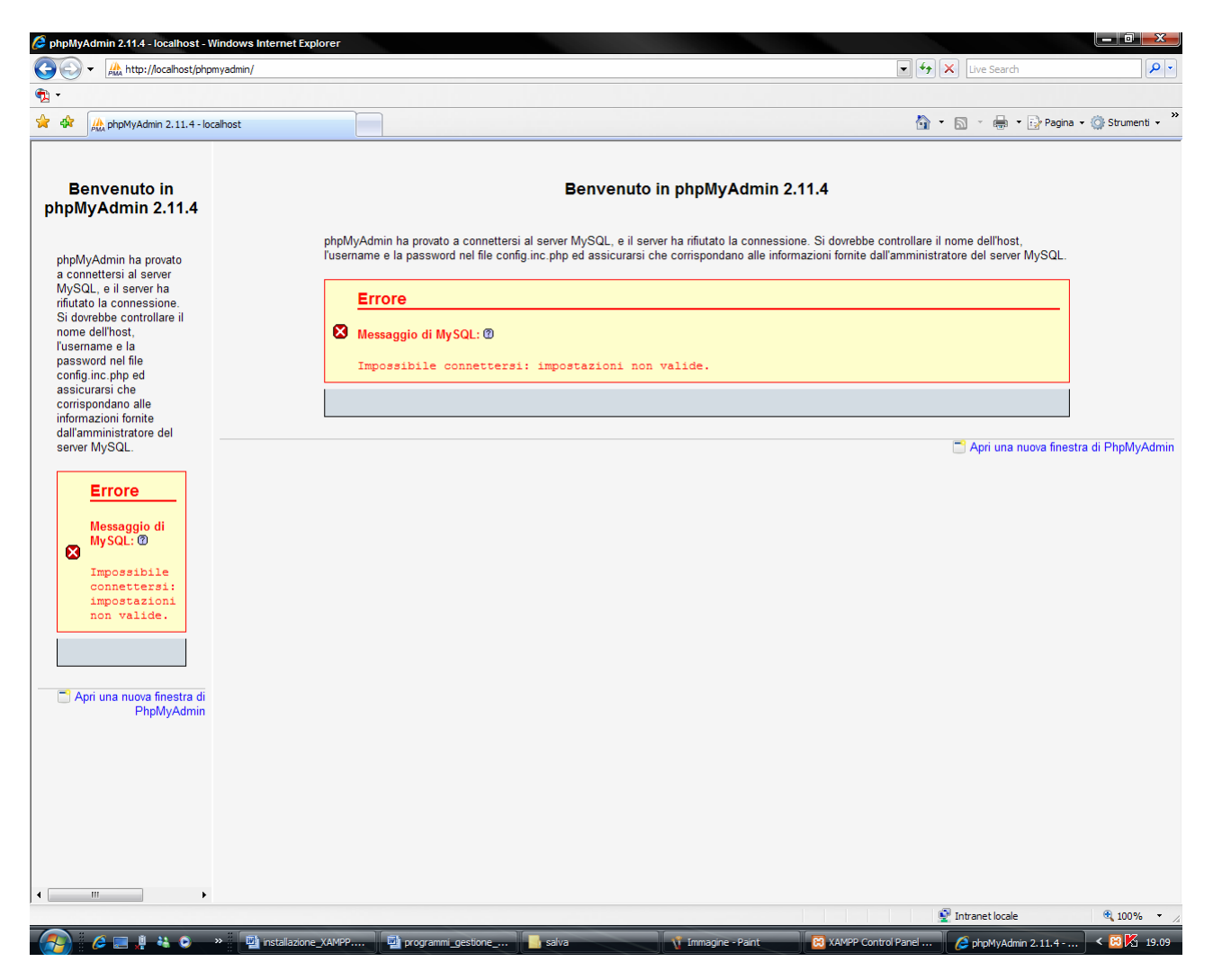

cliccare sulla

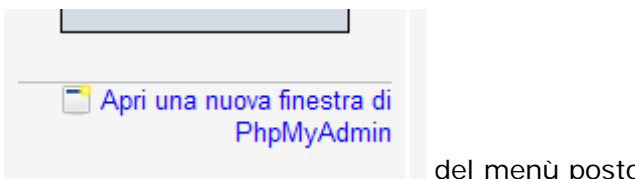

del menù posto a sinistra.

Viene richiesta la password impostata come protezione di MySQL e, quindi, si entra nell'ambiente di phpMyAdmin.

### Utilizzo della Demo "Collezione CD"

Se è stata impostata una password di protezione per **MySQL** e si vuole visionare la demo *"Collezione CD"* occorre modificare il programma che consente la connessione al database. Senza questa modifica viene segnalato il seguente messaggio d'errore :

```
ХАМРР
               Collezione CD (Esempio della classe PHP+MySQL+PDF class)
               Un programma CD molto semplice.
               Lista del CD in PDF.
   phpinfo()
     Demo
               Warning: mysql_connect() [function.mysql-connect]: Access denied for user
Collezione CD
               'root'@'localhost' (using password: NO) in C:\xampp\htdocs\xampp\cds.php on line 64
    Bioritmo
               Impossibile connettersi al database!
Grafica Flash
               MySQL è in esecuzione o hai cambiato la password?
Excel_Writer
     Aprire il file C:\xampp\htdocs\xampp\cds.php
        Cercare la riga 64
     ٠
```

```
63
64 if(!mysql_connect("localhost","root",""))
65 {
66 echo "<h2>".$TEXT['cds-error']."</h2>";
67 die();
68 }
69 mysql_select_db("cdcol");
70 ?>
71
```

 Modificare la riga inserendo la stessa password utilizzata per la protezione di MySQL

```
63
64 if(!mysql_connect("localhost", "root", "password"))
65 {
66 echo "<h2>".$TEXT['cds-error']."</h2>";
67 die();
68 }
69 mysql_select_db("cdcol");
70 ?>
71
```

• Salvare e provare a visionare la demo :

| XAMPP         [PHR: 5.2.5]         Benvenuto         Stato         Stato         Sicurezza         Documentazione         Componenti         phpinfo()         Demo         Collezione CD         I miei CD |                                    |                                      |                       |  |  |  |  |
|----------------------------------------------------------------------------------------------------|------------------------------------|--------------------------------------|-----------------------|--|--|--|--|
| Bioritmo                                                                                                    | Artista                            | Titolo                               | Anno Comando          |  |  |  |  |
| Grafica istantanea<br>Grafica Flash                                                                                                    | Bran Van 3000                      | Glee                                 | 1997 CD1              |  |  |  |  |
| Rubrica<br>Excel Writer                                                                                                    | Groove Armada                      | Goodbye Country (Hello<br>Nightclub) | 2001 [CANCELLA<br>CD] |  |  |  |  |
| ADOdb                                                                                                    | Ryuichi Sakamoto                   | Beauty                               | 1990 CD               |  |  |  |  |
| <b>Strumenti</b><br>phpMyAdmin<br>Webalizer<br>PHP Switch<br>Mercury Mail<br>FileZilla F                                                                                                    | Aggiungi CD<br>Artista:<br>Titolo: |                                      |                       |  |  |  |  |
| <b>Specials</b><br>PHP PostScript<br>PHP Paradox                                                                                                    | Anno: AGGIUNGI CD                  | ]                                    |                       |  |  |  |  |

## Verifica di XAMPP in rete

Da un PC collegato in rete, usando un brower, è sufficiente impostare l'indirizzo IP del PC in cui è stato installato XAMPP e , quindi, provare a lanciare una pagina (per controllare la connessione provare la pagina index.html o index.php che consente di attivare l'interfaccia di amministrazione di XAMPP)

| 🥗 Mozilla Firefox                                                                            |                                                          |
|----------------------------------------------------------------------------------------------|----------------------------------------------------------|
| <u>F</u> ile <u>M</u> odifica <u>V</u> isualizza <u>C</u> ronologia <u>Segnalibri S</u> trum | ienti <u>2</u>                                           |
| <ul> <li> <ul> <li></li></ul></li></ul>                                                      | 2/index.html                                             |
| 🗋 Reparti 🗋 HotMail gratuita 📄 Personalizzazione coll                                        | 🗋 Windows 🗋 WindowsMedia                                 |
| Google                                                                                       | 💽 🖸 Cerca 🔹 🖗 🌮 🎦 👻 Segnalibri 🛛 PageRank 🔹 🍄 Ortografia |
| It works!                                                                                    |                                                          |

## 🕂 Creazione sito di prova

Ora si può definire un nuovo sito locale creando una nuova directory in *C:\xampp\htdocs* (per esempio creiamo la directory *miosito*) che sarà raggiungibile all'indirizzo <u>http://localhost/miosito/</u>.

Si supponga di voler creare un nuovo database per il nuovo sito di prova creato. Le operazioni da compiere sono piuttosto banali : è sufficiente andare nel pannello *phpMyAdmin* (presente all'indirizzo <u>http://localhost/phpmyadmin/</u> oppure dal pannello di amministrazione di XAMPP) e scegliere *privilegi* :

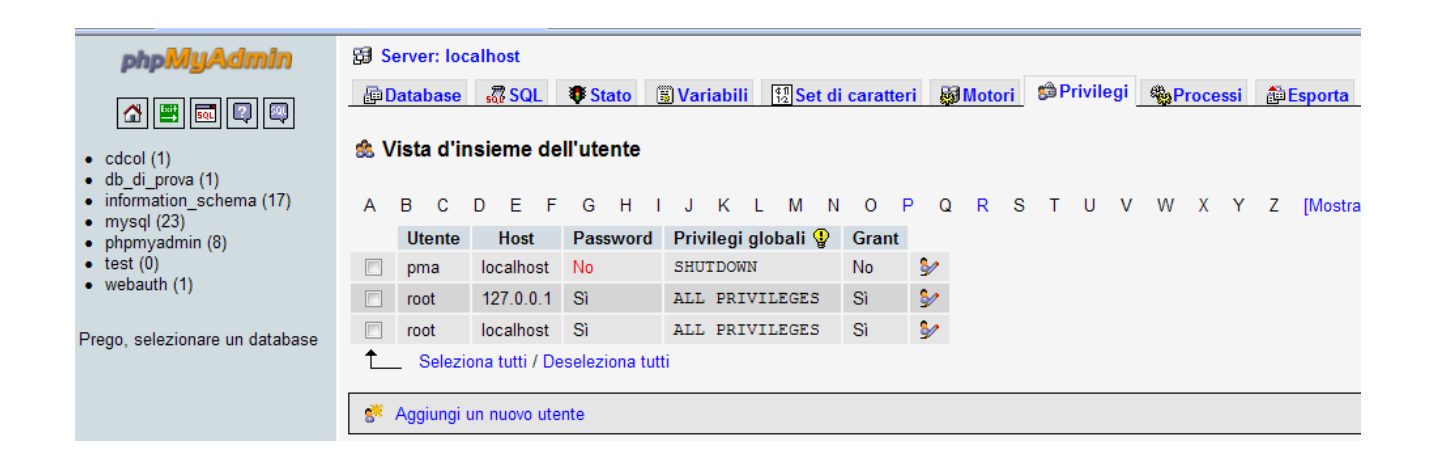

#### quindi Aggiungi un nuovo utente

|   | 🖶 Database 💰                                      | SQL       | Stato        | 🗟 Variabili       | 12 Set di caratteri | Motori 🐼 | 🍰 Privilegi | Processi | 🟥 Esporta | lmporta |
|---|---------------------------------------------------|-----------|--------------|-------------------|---------------------|----------|-------------|----------|-----------|---------|
|   | Aggiungi u                                        | n nuov    | o utente     |                   |                     |          |             |          |           |         |
|   | —Informazioni di                                  | Login-    |              |                   |                     |          |             |          |           |         |
|   | Nome ute                                          | ente: Ut  | ilizza camp  | o text: 💌         |                     |          |             |          |           |         |
|   | H                                                 | lost: Q   | ualsiasi hos | st 💌              |                     |          |             |          |           |         |
|   | Passv                                             | vord: Ut  | tilizza camp | o text: 💌         |                     |          |             |          |           |         |
| • | Reinser                                           | risci:    |              |                   |                     |          |             |          |           |         |
|   | Genera Passv                                      | vord:     | Genera       | opia              |                     |          |             |          |           |         |
|   |                                                   |           |              |                   |                     |          |             |          |           |         |
|   | Dotobooo nor l'u                                  | uto nto   |              |                   |                     |          |             |          |           |         |
|   | <ul> <li>Database per ru</li> <li>None</li> </ul> | utente –  |              |                   |                     |          |             |          |           |         |
|   | Crea un datab                                     | ase con   | lo stesso n  | ome e conced      | i tutti i privilegi |          |             |          |           |         |
|   | Oncedi tutti i                                    | privilegi | al nome co   | n caratteri jolly | (username\_%)       |          |             |          |           |         |
|   |                                                   |           |              |                   |                     |          |             |          |           |         |

e completare la pagina che viene presentata con le informazioni necessarie, in particolare, in questo esempio, come nome utente si inserisce *miosito*, come password *miapassword* e confermare scegliendo di creare un nuovo database per l'utente con lo stesso nome e tutti i privilegi (la seconda opzione). Fatto ciò premere il pulsante *Esegui*.

|   | 😤 Aggiungi un nuovo utente                                          |
|---|---------------------------------------------------------------------|
|   | —Informazioni di Login—                                             |
|   | Nome utente: Utilizza campo text: 💌 miosito                         |
|   | Host: Qualsiasi host                                                |
|   | Password: Utilizza campo text:                                      |
| - | Reinserisci:                                                        |
|   | Genera Password: Genera Copia                                       |
|   |                                                                     |
|   | - Database per l'utente                                             |
|   |                                                                     |
|   |                                                                     |
|   | Crea un database con lo stesso nome e concedi tutti i privilegi     |
|   | Concedi tutti i privilegi al nome con caratteri joliy (username\_%) |

A questo punto è stato creato un nuovo database per il nuovo utente di cui si hanno tutti i privilegi.

| 🚖 🏟 🔊 localhost / localhost   ph                                 | pMyAdmi | n 2.11.4   |                |                   |                              |            |            |       |             |          | 🗿 • 🔊 · i        |
|------------------------------------------------------------------|---------|------------|----------------|-------------------|------------------------------|------------|------------|-------|-------------|----------|------------------|
| phpMyAdmin                                                       | 58 Se   | erver: loc | alhost         |                   |                              |            |            |       |             |          |                  |
|                                                                  | @ D     | atabase    | sa SQL         | Stato             | Variabili 🔁 Set              | li caratte | ri 🔯 M     | otori | 🗯 Privilegi | Processi | Desporta         |
| <ul> <li>cdcol (1)</li> <li>db_di_prova (1)</li> </ul>           | 🎄 V     | 'ista d'in | sieme de       | ll'utente         |                              |            |            |       |             |          |                  |
| <ul> <li>information_schema (17)</li> <li>miosito (0)</li> </ul> | A       | B C        | D E F          | G H I<br>Bassword | JKLM<br>Privilogi globali (T | V O        | PQ I       | R S   | ΤUV         | W X Y    | Z [Mostra tutti] |
| <ul> <li>mysql (23)</li> <li>phpmyadmin (8)</li> </ul>           |         | miosito    | %              | Sì                | USAGE                        | No         | <b>≱∕</b>  |       |             |          |                  |
| <ul> <li>test (0)</li> <li>webauth (1)</li> </ul>                |         | pma        | localhost      | No                | SHUTDOWN                     | No         | \$         |       |             |          |                  |
|                                                                  |         | root       | 127.0.0.1      | Sì                | ALL PRIVILEGES               | Sì         | <b>≥</b> ∕ |       |             |          |                  |
| Prego, selezionare un database                                   |         | root       | localhost      | Si                | ALL PRIVILEGES               | Sì         | \$         |       |             |          |                  |
|                                                                  | t_      | Selezio    | ona tutti / De | seleziona tuti    | ti                           |            |            |       |             |          |                  |
|                                                                  | 8       | Aggiungi u | ın nuovo ute   | nte               |                              |            |            |       |             |          |                  |

In questo modo è stato creato uno spazio web in cui caricare i file che interessano (la directory *C: \xampp\htdocs\miosito*), è stato creato un nuovo utente per il database e un database ad esso associato.

Ora è tutto pronto e configurato per poter iniziare a sperimentare in locale gli applicativi web.

L'accesso al sito avviene, usando ovviamente un browser, con <u>http://localhost/miosito/</u>.

La connessione al database deve essere effettuata impostando la password inserita (naturalmente non è obbligatorio proteggere il database con una password !).

🕂 WinMySQLadmin 1.4

Dopo aver avviato MySql, cliccando sul corrispondente pulsante Admin... viene mandato in esecuzione *WinMySQLadmin 1.4.* 

| WinMySQLadmin Ve<br>Copyright (C) 1979-2<br>All rights reserved. S<br>This software comes                                                                        | r 1.4 for Win95/Win98/NT/<br>001 MySQL AB Monty Prog<br>iee the file PUBLIC for licen<br>with ABSOLUTELY NO WA | Win2000<br>ram KB _Detron HB.<br>ice information.<br>RRANTY: see the file PUB | Right Click for Menu options |
|----------------------------------------------------------------------------------------------------|----------------------------------------------------------------------------------------------------|-------------------------------------------------------------------------------|------------------------------|
| 1 Environment 🚺 Start Check 🚺 Serve                                                                                                    | r   📥 mylini Setup 🚺 Err File                                                                                  | e 🚺 Variables 🚺 Process                                                       | s 🖯 🖯 Databases 🛛 🖼 Report   |
| Enviroment<br>Local Host Name<br>PCLUKASALVATORE<br>Local User Name<br>Salva&Luka<br>OS Platform<br>Whistler<br>Local IP Address<br>pclukasalvatore<br>127.0.0.1 | MyODBC<br>Not Found<br>Driver 3.51 Not Found                                                                   |                                                                               |                              |
| Total Physical Memory                                                                                                    | Server Info                                                                                                    | Host Info                                                                     | Open tables                  |
| Powered by                                                                                                    | Client Info                                                                                                    | Protocol Info                                                                 | Open files                   |
| Set Server's Query Interval<br>Hide me Stop Extended Server Status                                                                                               | Slow queries                                                                                                   | Opened tables                                                                 | Questions                    |

Se nella directory *c:\windows* esistono già i file **my.cnf** o **my.ini** si devono rinominare o cancellare perchè il *WinMySQLAdmin* tool crea il suo *my.ini* file.

Una volta partito WinMySQLAdmin tenterà di localizzare il 'my.ini' file nella directory c:\Windows. Se il 'my.ini' file non esiste viene avviata la videata del Quick Setup che consente di creare il file suddetto file :

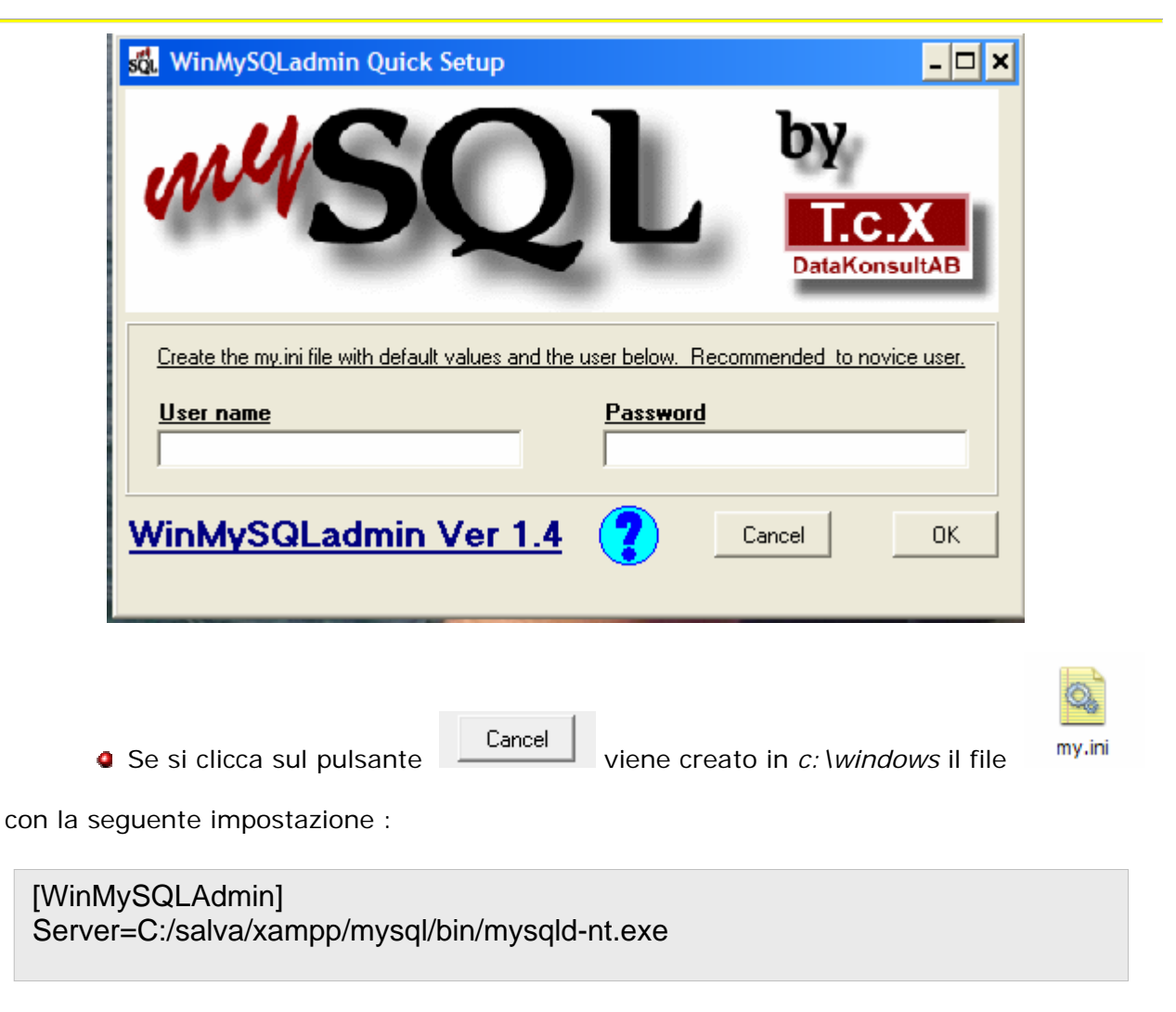

dove *c:/salva* è la cartella in cui è stato installato XAMPP.

• Se si clicca sul pulsante \_\_\_\_\_\_ senza inserire username e password

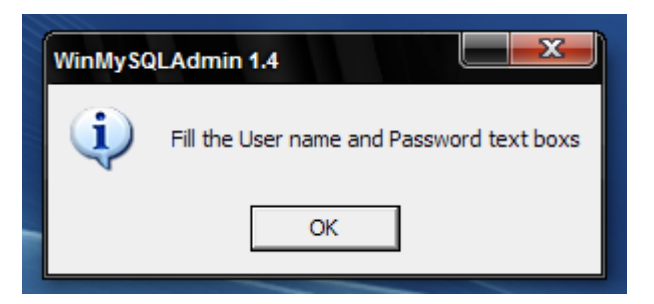

compare, comunque, un messaggio che richiede tale inserimento :

| 💑 WinMySQLadmin Quick Setup                                   |                                |
|---------------------------------------------------------------|--------------------------------|
| MSQL                                                          | DataKonsultAB                  |
| Create the my ini file with default values and the user below | v. Recommended to novice user. |
|                                                               | ×××                            |
| WinMySQLadmin Ver 1.4 🕐                                       | Cancel OK                      |

Inserire User name e Password nelle caselle di testo e, quindi, cliccare sul pulsante

ΟK

| 0.            |
|---------------|
| 102.          |
| - 10 March 10 |
|               |
| 1000          |

my.ini

Inserendo User name e Password viene creato in *c:\windows* il file

con la

seguente impostazione :

#This File was made using the WinMySQLAdmin 1.4 Tool #01/04/2008 16.32.06

#Uncomment or Add only the keys that you know how works. #Read the MySQL Manual for instructions

| [mysqld]                                                                |
|-------------------------------------------------------------------------|
| basedir=C:/salva/xampp/mysql                                            |
| #bind-address=127.0.0.1                                                 |
| datadir=C:/salva/xampp/mysql/data                                       |
| <pre>#language=C:/salva/xampp/mysql/share/your language directory</pre> |
| #slow query log#=                                                       |
| #tmpdir#=                                                               |
| #port=3306                                                              |
| #set-variable=key_buffer=16M                                            |
| [WinMySQLadmin]                                                         |
| Server=C:/salva/xampp/mysql/bin/mysqld-shareware.exe                    |
| user=root                                                               |
| password=miapassword                                                    |
|                                                                         |

Una volta creato il file my.ini conviene chiudere l'Admin corrispondente a MySQL

| 🔀 ХАМРР                                                                      | Control Par                | nel Applicatio | on    |         |         |
|------------------------------------------------------------------------------|----------------------------|----------------|-------|---------|---------|
| 8                                                                            | XAMP                       | P Control Pa   | anel  | Service | SCM     |
| Modules                                                                      |                            |                |       |         | Status  |
| Svc Svc                                                                      | Apache                     | Running        | Stop  | Admin   | Refresh |
| Svc Svc                                                                      | MySql                      | Running        | Stop  | Admin   | Explore |
| Svc                                                                          | FileZilla                  |                | Start | Admin   | Help    |
| Svc 🛛                                                                        | Mercury                    |                | Start | Admin   | Exit    |
| Refresh.<br>Done<br>Refresh.<br>Done<br>Busy<br>MySql se<br>Busy<br>MySql se | <br>rvice sto<br>rvice sta | pped<br>rted   |       |         | •       |
| •                                                                            |                            | III            |       |         | ▶ /4    |

| 🔀 ХАМРР                                                                 | Control Par                             | nel Applicatio       | on    |         | <b>– – X</b> |
|-------------------------------------------------------------------------|-----------------------------------------|----------------------|-------|---------|--------------|
| 8                                                                       | XAMP                                    | P Control Pa         | anel  | Service | SCM          |
| - Modules -                                                             |                                         |                      |       |         | Status       |
| Svc Svc                                                                 | Apache                                  | Running              | Stop  | Admin   | Refresh      |
| Svc Svc                                                                 | MySql                                   |                      | Start | Admin   | Explore      |
| Svc                                                                     | FileZilla                               |                      | Start | Admin   | Help         |
| Svc 🗆                                                                   | Mercury                                 |                      | Start | Admin   | Exit         |
| Refresh.<br>Done<br>Busy<br>MySql se:<br>Busy<br>MySql se:<br>MySql se: | <br>rvice sto<br>rvice sta<br>rvice sto | pped<br>rted<br>pped |       |         | ▲<br>        |
| ◀                                                                       |                                         | 111                  |       |         | ▶ /4         |

riavviarlo cliccando su Start e rilanciare WinMySQLAdmin cliccando sul pulsante

| 🔀 ХАМРР                                                                      | Control Par                    | nel Applicatio | on    |         |         |
|------------------------------------------------------------------------------|--------------------------------|----------------|-------|---------|---------|
| 8                                                                            | XAMP                           | P Control Pa   | anel  | Service | SCM     |
| Modules                                                                      |                                |                |       |         | Status  |
| Svc Svc                                                                      | Apache                         | Running        | Stop  | Admin   | Refresh |
| Svc Svc                                                                      | MySql                          | Running        | Stop  | Admin   | Explore |
| Svc                                                                          | FileZilla                      |                | Start | Admin   | Help    |
| 🗖 Svc                                                                        | Mercury                        |                | Start | Admin   | Exit    |
| Refresh.<br>Done<br>Refresh.<br>Done<br>Busy<br>MySql se<br>Busy<br>MySql se | <br><br>rvice sto<br>rvice sta | pped<br>rted   |       |         | •<br>•  |
| •                                                                            |                                | III            |       |         | ▶ /4    |

#This File was made using the WinMySQLAdmin 1.4 Tool #01/04/2008 16.43.32

#Uncomment or Add only the keys that you know how works. #Read the MySQL Manual for instructions

[mysqld] basedir=C:/salva/xampp/mysql #bind-address=127.0.0.1 datadir=C:/salva/xampp/mysql/data #language=C:/salva/xampp/mysql/share/your language directory #slow query log#= #tmpdir#= #port=3306 #set-variable=key\_buffer=16M [WinMySQLadmin] Server=C:/salva/xampp/mysql/bin/mysqld-nt.exe user=root password=miapassword

Nel file my.ini, come si può notare, è cambiata la riga relativa al Server=

Attenzione : se si inserisce una password questa deve essere stata impostata con il programma di configurazione di XAMPP (vedere il paragrafo : Protezione di MySql SuperUser) e deve essere la stessa altrimenti viene segnalato il seguente errore :

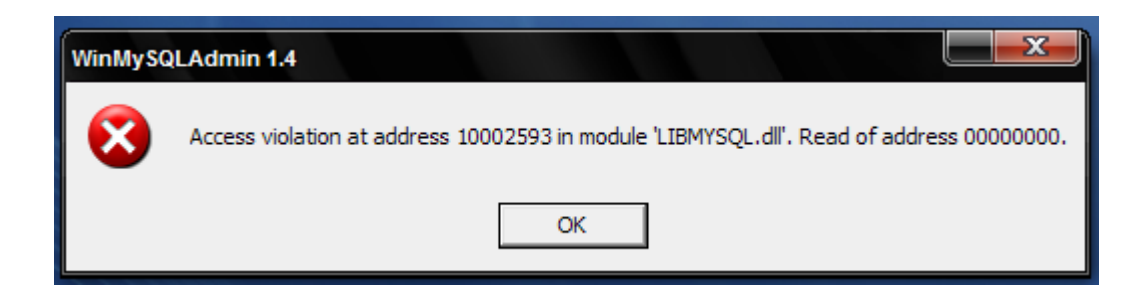

In qualsiasi caso, se non si verificano errori, la videata del Quick Setup viene chiusa e *WinMySQLAdmin* installerà una icona nella Area di notifica della Barra delle applicazioni

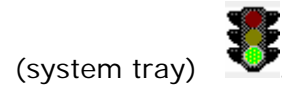

Si può cliccare sull'icona usando sia il tasto destro che il tasto sinistro del mouse per accedere ad un menù pop-up.

|   | Show me |      | L |
|---|---------|------|---|
|   | Win 9x  | ⊬    |   |
| _ | Win NT  | •    |   |
|   | 8 🖾 🖾 🕅 | No ( | 2 |

La luce rossa del semaforo indica che il MySQL Server è stoppato. Per mandare in esecuzione il Server cliccare sull'icona, selezionare la voce *Win NT* :

|   | Show me |   |       |
|---|---------|---|-------|
|   | Win 9x  | ► |       |
|   | Win NT  | ► |       |
| Μ | edia    | ত | 10.42 |

e, quindi, sulla voce Start the Service

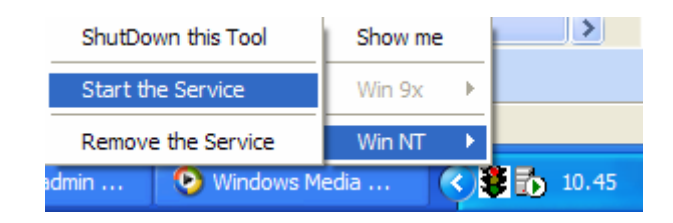

Se compare la luce verde nel semaforo significa che il MySQL server è stato caricato e mandato in esecuzione :

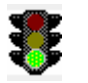

Per accedere al menù principale di WinMySQLAdmin è sufficiente selezionare la voce 'Show me'

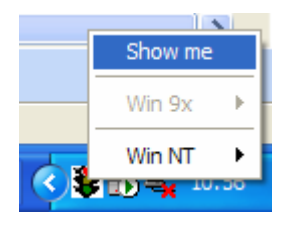

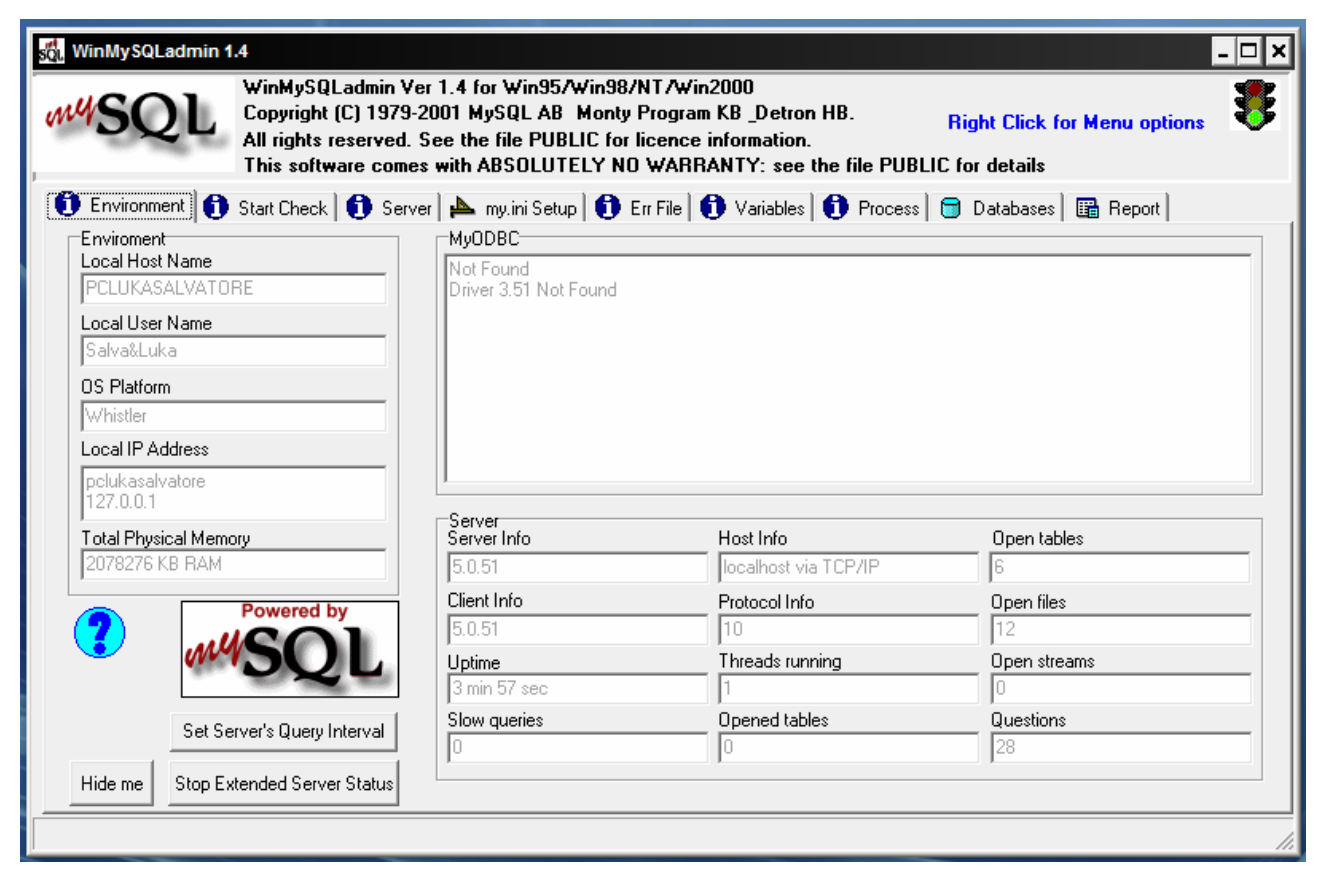

Per avere accesso al pop-up menù cliccare con il tasto destro del mouse :

| SQL<br>All rights rese<br>This software                                                                                                    | Imin Ver 1.4 for Win95/Win98/<br>1979-2001 MySQL AB Monty<br>grved. See the file PUBLIC for l<br>comes with ABSOLUTELY NO | NT/Win2000<br>Program KB _Detron HB.<br>icence information.<br>WARRANTY: see the file PUBI | Right Click for Menu options |
|----------------------------------------------------------------------------------------------------|----------------------------------------------------------------------------------------------------|--------------------------------------------------------------------------------------------|------------------------------|
| Environment 🚺 🗊 Start Check 🛛 🚺                                                                                                    | )<br>Server 📥 my.iniSetup 🚺 E                                                                                             | rr File 🚺 Variables 🚺 Process                                                              | 📁 Databases 🛛 🖽 Report       |
| Enviroment<br>Local Host Name                                                                                                    | MyODBC                                                                                                    |                                                                                            | · · ·                        |
| PCLUKASALVATORE                                                                                                    | Driver 3.51 Not Found                                                                                                    |                                                                                            |                              |
| Local User Name                                                                                                    |                                                                                                    |                                                                                            |                              |
| Salva&Luka                                                                                                    |                                                                                                    |                                                                                            |                              |
| DS Platform                                                                                                    | _                                                                                                    |                                                                                            |                              |
| Whistler                                                                                                    |                                                                                                    | Hide me                                                                                    | 1                            |
| Local IP Address                                                                                                    | _                                                                                                    | Win 9x                                                                                     | ►                            |
| polukasalvatore<br>127.0.0.1                                                                                                    | 1                                                                                                    | Win NT                                                                                     | ShutDown this Tool           |
| Total Physical Memory                                                                                                    | Server<br>Server Info                                                                                                    | Host Info                                                                                  | Stop the Service             |
| 2078276 KB RAM                                                                                                    | 5.0.51                                                                                                    | localhost via TCP/IP                                                                       | Demove the Service           |
| Powered by                                                                                                    | Client Info                                                                                                    | Protocol Info                                                                              | Open files                   |
|                                                                                                    | 5.0.51                                                                                                    | 10                                                                                         | 12                           |
|                                                                                                    | Uptime                                                                                                    | Threads running                                                                            | Open streams                 |
| 100 million (100 million (100 m | 6 min 7 sec                                                                                                    | 1                                                                                          | 0                            |
| Set Server's Query Inter                                                                                                    | val Slow queries                                                                                                    | Opened tables                                                                              | Questions                    |
|                                                                                                    |                                                                                                    | 0                                                                                          | 54                           |
| Hide me Stop Eutended Server St                                                                                                    | atus                                                                                                    |                                                                                            |                              |

dal menù di *WinMySQLAdmin* si possono consultare diverse informazioni sullo stato del server, sui database utilizzabili, ecc :

| 🙀 WinMySQLadmin 1.4                                                                      |                                                                                                    |                                                                     |                                                    |                              |                            | - 🗆 🗙 |
|------------------------------------------------------------------------------------------|----------------------------------------------------------------------------------------------------|---------------------------------------------------------------------|----------------------------------------------------|------------------------------|----------------------------|-------|
| WinMySQLac<br>Copyright (C)<br>All rights rese<br>This software                          | lmin Ver 1.4 for Win95/Win9<br>1979-2001 MySQL AB Mor<br>rrved. See the file PUBLIC f<br>comes with ABSOLUTELY | 98/NT/Win2000<br>nty Program KB<br>for licence infor<br>NO WARRANT' | )<br>_Detron HB.<br>mation.<br>Y: see the file PUE | Right Clic<br>BLIC for detai | ck for Menu options<br>ils | 8     |
| 🚺 Environment 🚺 Start Check 🕻                                                            | 🕽 Server 🛛 📥 my.ini Setup 🛛 🧲                                                                                  | 🕽 Err File 🚺 Va                                                     | ariables 🚺 Proces                                  | s 📴 Databa                   | ses 🔚 Report               |       |
| Databases<br>PCLUKASALVATORE (127.0.0<br>cdcol<br>mysql<br>phpmyadmin<br>test<br>webeuth | 2.1 )                                                                                                    | Database Ta                                                         | ables                                              |                              |                            |       |
| l able Lolumns                                                                           |                                                                                                    |                                                                     | [                                                  |                              |                            |       |
|                                                                                          |                                                                                                    |                                                                     |                                                    |                              |                            |       |
|                                                                                          |                                                                                                    |                                                                     |                                                    |                              |                            |       |
| • □                                                                                      |                                                                                                    |                                                                     |                                                    |                              |                            | •     |
| Table Indexes                                                                            |                                                                                                    |                                                                     |                                                    |                              |                            | •     |
|                                                                                          |                                                                                                    |                                                                     |                                                    |                              |                            |       |

e soprattutto si può visualizzare e modificare il file *my.ini* creato al primo avvio del programma :

| 💑 WinMySQLadmin 1.4                                     |                                                                                                    | - 🗆 × |
|---------------------------------------------------------|----------------------------------------------------------------------------------------------------|-------|
| WinMySQL<br>Copyright (<br>All rights re<br>This softwa | admin Ver 1.4 for Win95/Win98/NT/Win2000<br>C) 1979-2001 MySQL AB Monty Program KB _Detron HB. Right Click for Menu options<br>served. See the file PUBLIC for licence information.<br>are comes with ABSOLUTELY NO WARRANTY: see the file PUBLIC for details | 8     |
| 🚯 Environment 🚺 Start Check                             | 🚯 Server 🏊 my.ini Setup) 🚯 Err File   🚯 Variables   🚯 Process   🖶 Databases   🖼 Report                                                                                                    |       |
| Base Dir<br>C:/salva/xampp/mysql                        | #This File was made using the WinMySQLAdmin 1.4 Tool<br>#01/04/2008 16.43.32                                                                                                    | ^     |
| mysqld file                                             | #Uncomment or Add only the keys that you know how works.<br>#Read the MySQL Manual for instructions                                                                                                    |       |
| C mysqld                                                | [mysqld]<br>basedir=C:/salva/xampp/mysql                                                                                                    |       |
| C mysqld-opt                                            | #bind-address=127.0.0.1                                                                                                    |       |
| <ul> <li>mysqld-nt</li> </ul>                           | datadir=C:/salva/xampp/mysql/data<br>#language=C:/salva/xampp/mysql/chara/your language directory                                                                                                    |       |
| C mysqld-max                                            | #slow query log#=                                                                                                    |       |
| C mysqld-max-nt                                         | #tmpdir#=<br>#port=3306<br>#set-variable=key_buffer=16M                                                                                                    |       |
| Pick-up and Edit mulini values                          | [WinMySQLadmin]                                                                                                    |       |
|                                                         | Server=C:/salva/xampp/mysql/bin/mysqld-nt.exe                                                                                                    |       |
| Save Modification                                       | password=miapassword                                                                                                    |       |
| Create ShortCut on Start Menu                           | 4                                                                                                    | • •   |
|                                                         |                                                                                                    | 1.    |

🔶 Modifica del file *my.ini* 

Il file my.ini può essere modificato in due modi :

1) aprire con un editor (anche il blocco note) il file (prima di modificare my.ini è consigliabile farne una copia) :

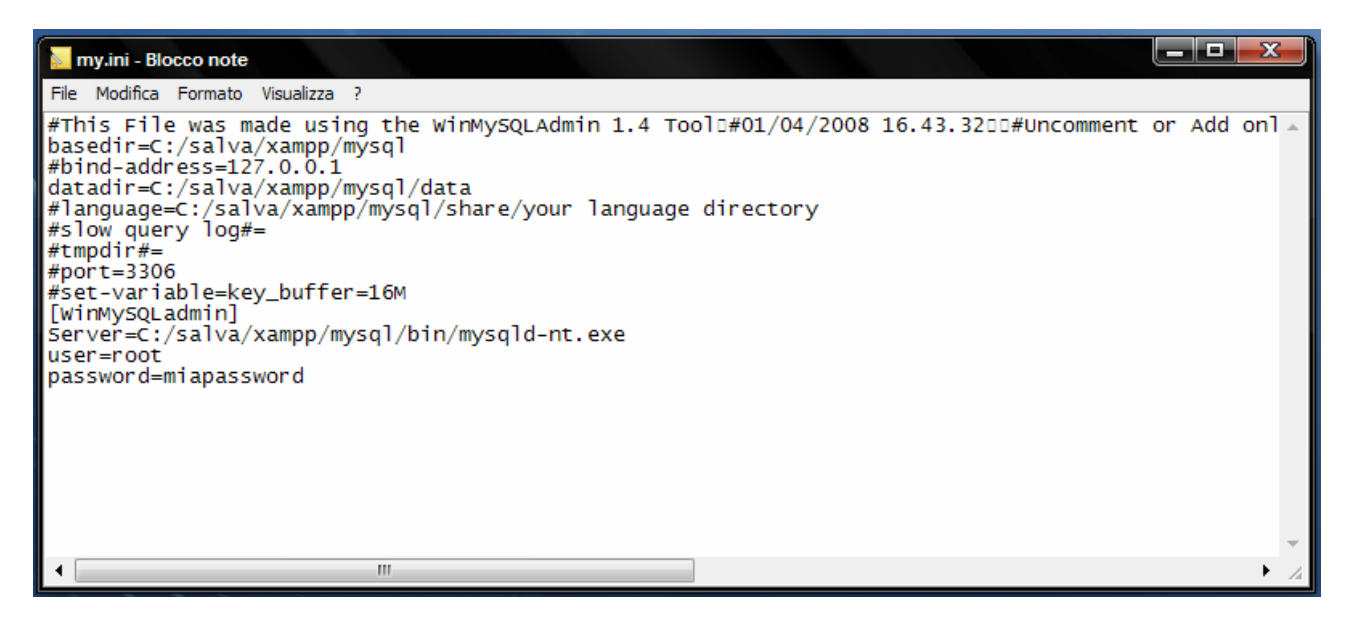

2) aprire *WinMySQLAdmin*, come visto precedentemente, e cliccare sul tab

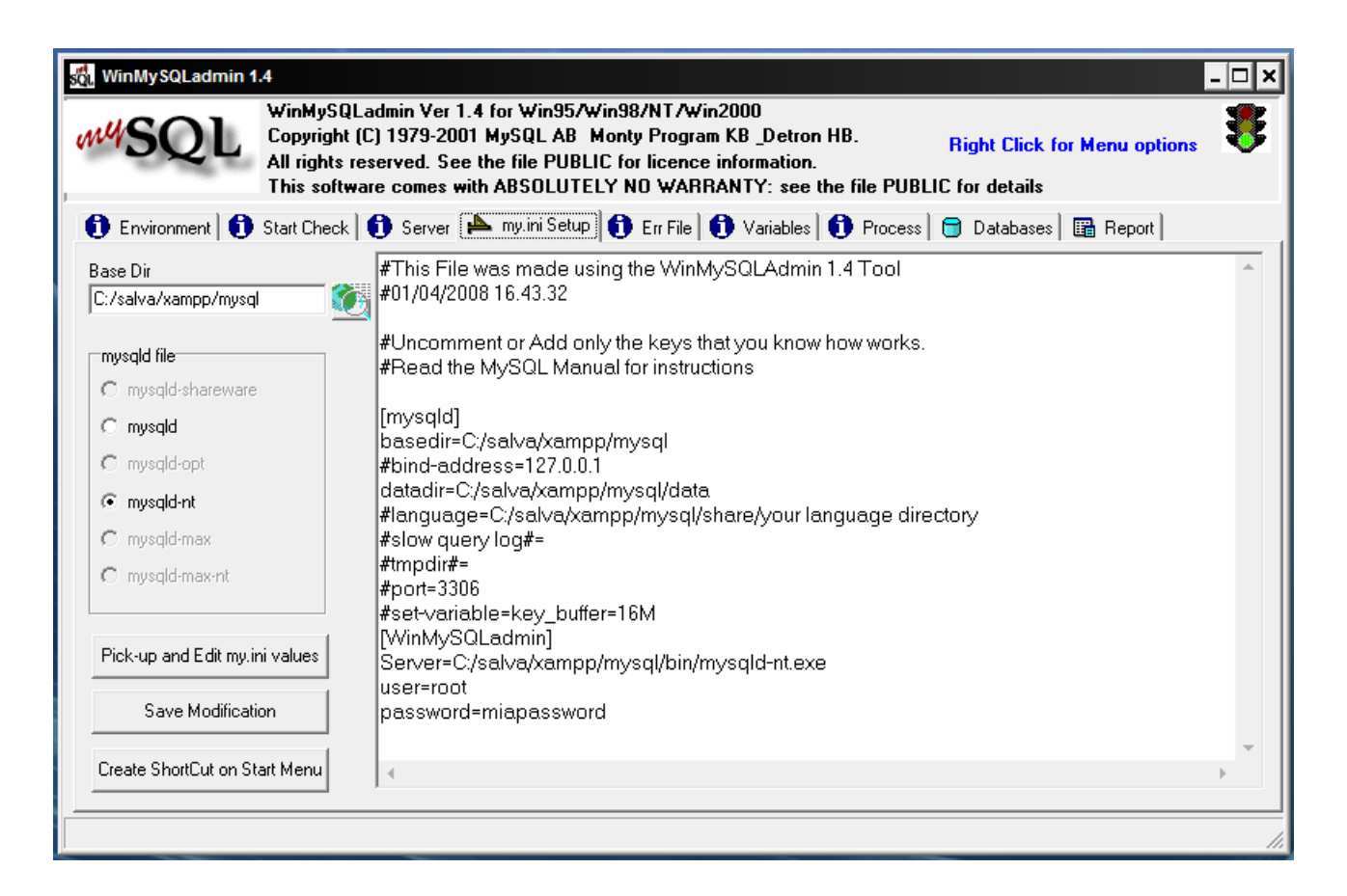

Effettuate le modifiche, cliccare sul pulsante variazioni con la successiva richiesta :

Save Modification

e confermare le

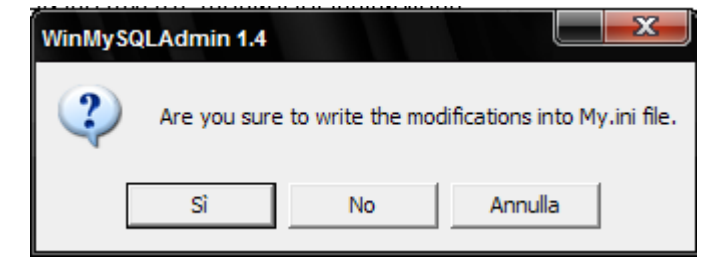

Dopo una qualsiasi variazione, effettuata con uno dei modi possibili, è necessario stoppare *WinMySQLAdmin* e riavviarlo.

## Configurazione del server

## Impostare la directory contenente i dati

La directory di default, in Windows, per contenere i dati è la sottodirectory **data** della directory **mysql** contenuta in **xampp** :

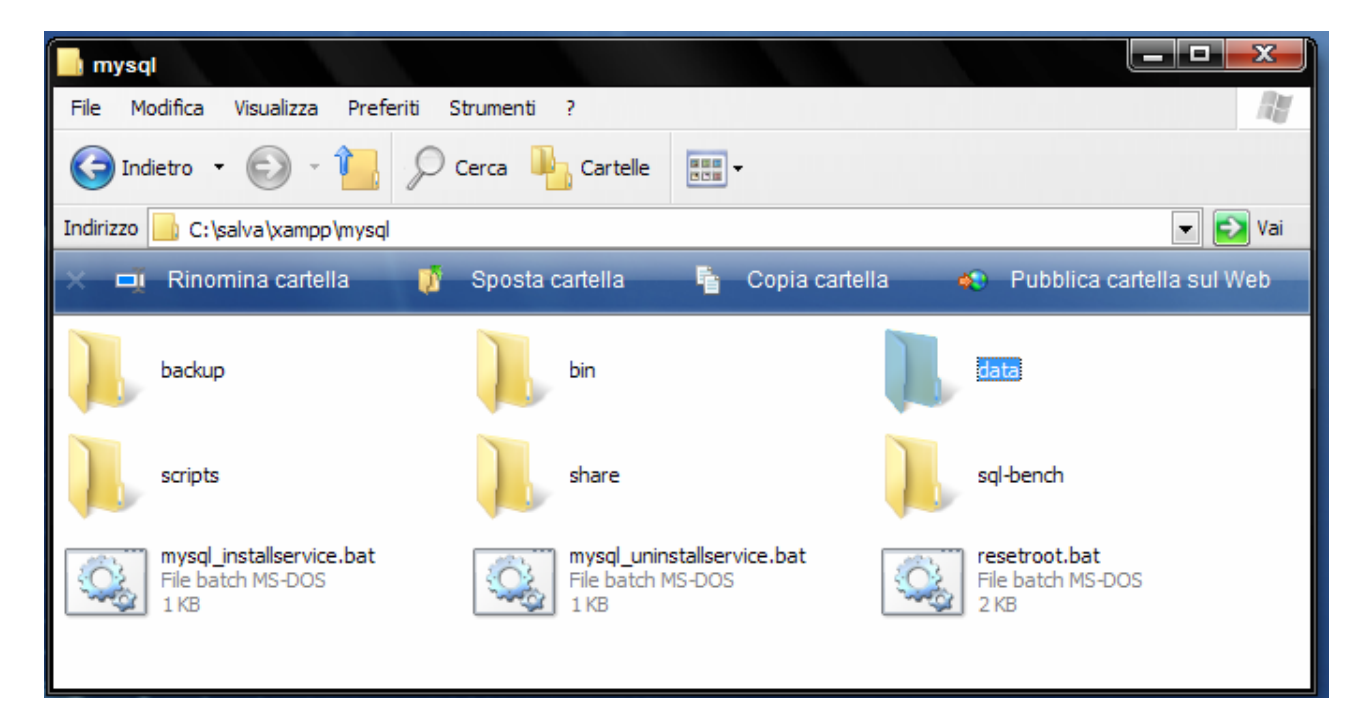

In fase di installazione viene creata la sottodirectory **data** contenente le seguenti sottocartelle :

| 📙 data                                  |                             |                      |
|-----------------------------------------|-----------------------------|----------------------|
| File Modifica Visualizza Prefe          | eriti Strumenti ?           | ay                   |
| G Indietro 🝷 🕞 🖓 🚺                      | 🔎 Cerca 🦺 Cartelle 📰 -      |                      |
| Indirizzo 📙 C:\salva\xampp\mysql        | \data                       | 💌 🔁 Vai              |
| 🗙 📑 Crea nuova cartella                 | 🔹 Pubblica cartella sul Web | 🔒 Condividi cartella |
| icdco)                                  | mysql                       | phpmyadmin           |
| test                                    | webauth                     | File ERR<br>24 KB    |
| pclukasalvatore.pid<br>File PID<br>1 KB |                             |                      |

Se si vuole modificare questa impostazione di default per memorizzare i dati in un'altra directory, per esempio *c:/Dati*, si deve creare manualmente la nuova directory (il server non la crea se non esiste)

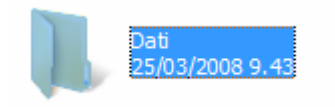

e copiare la sottodirectory mysql .

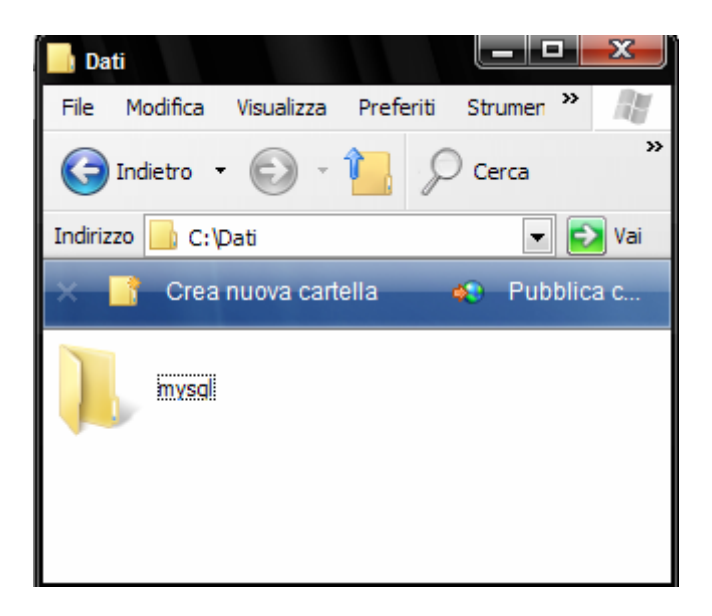

e, quindi, modificare nel file my.ini la riga datadir :

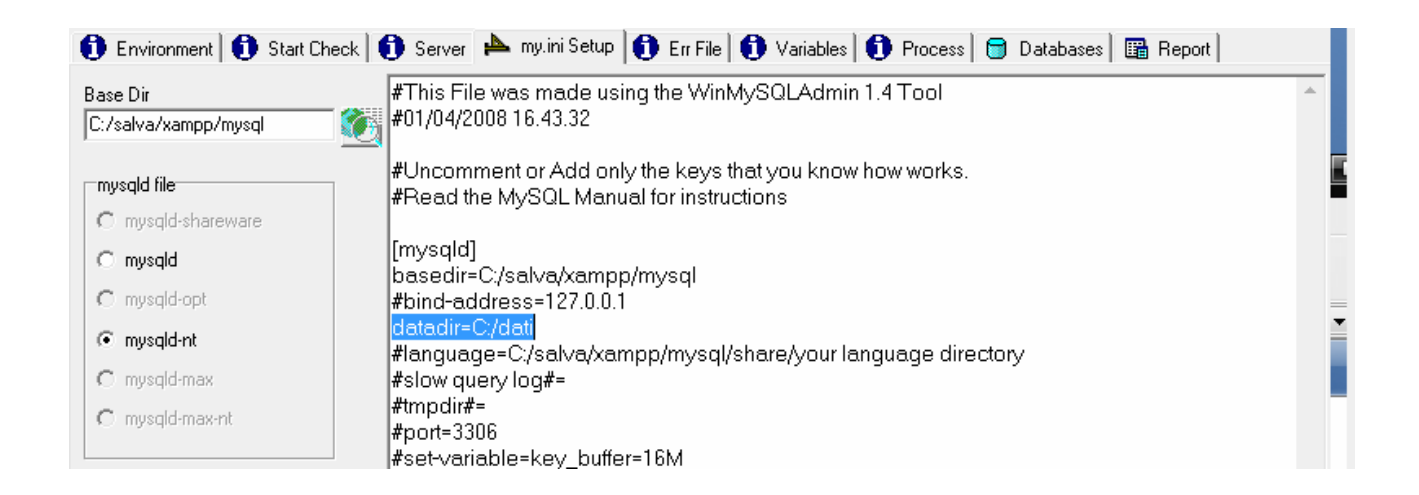

impostando il nuovo percorso.

### 🔹 🔰 Impostare il linguaggio dei messaggi di errore al client

L'opzione language è utile per impostare il linguaggio dei messaggi di errore al client.
 Le lingue disponibili sono quelle installate nella directory *share/* di installazione :

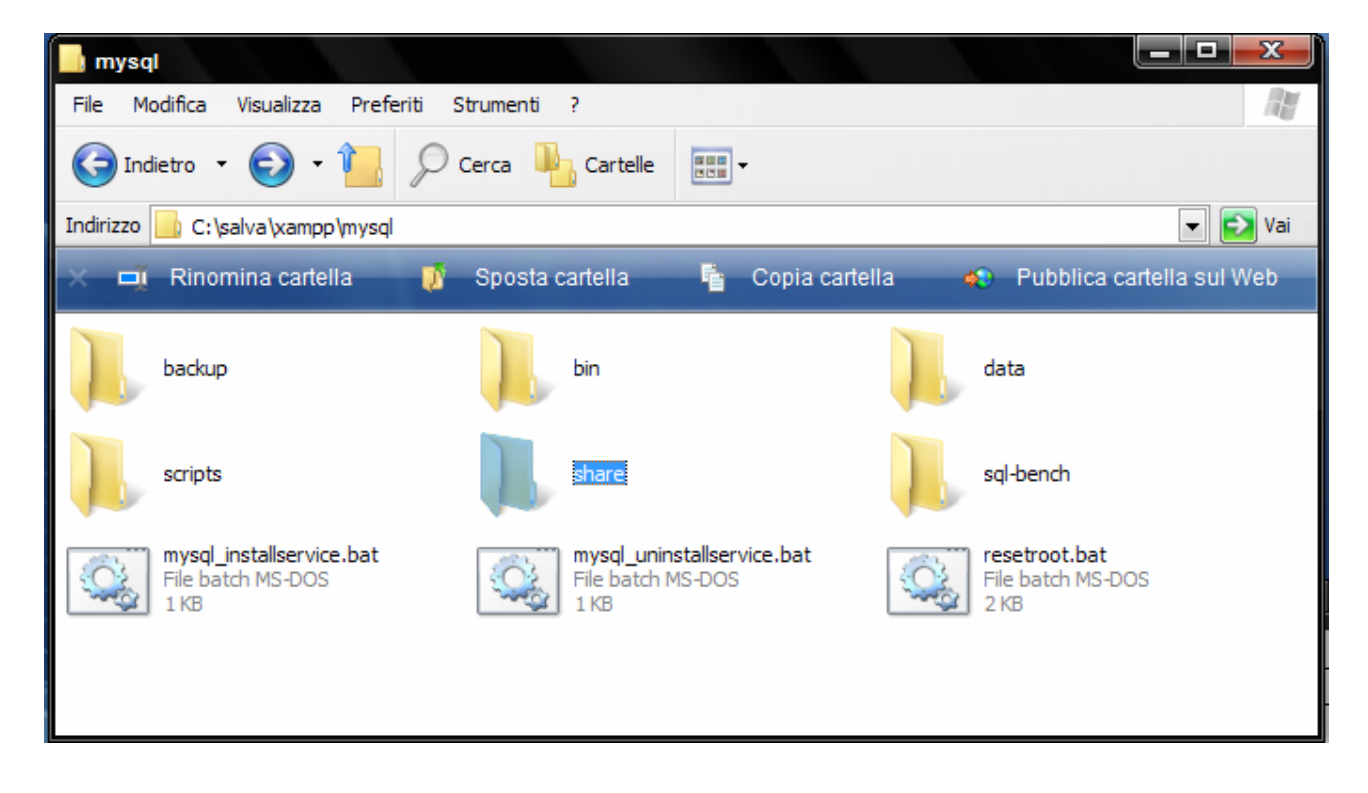

modificare nel file my.ini la riga language come riportato successivamente :

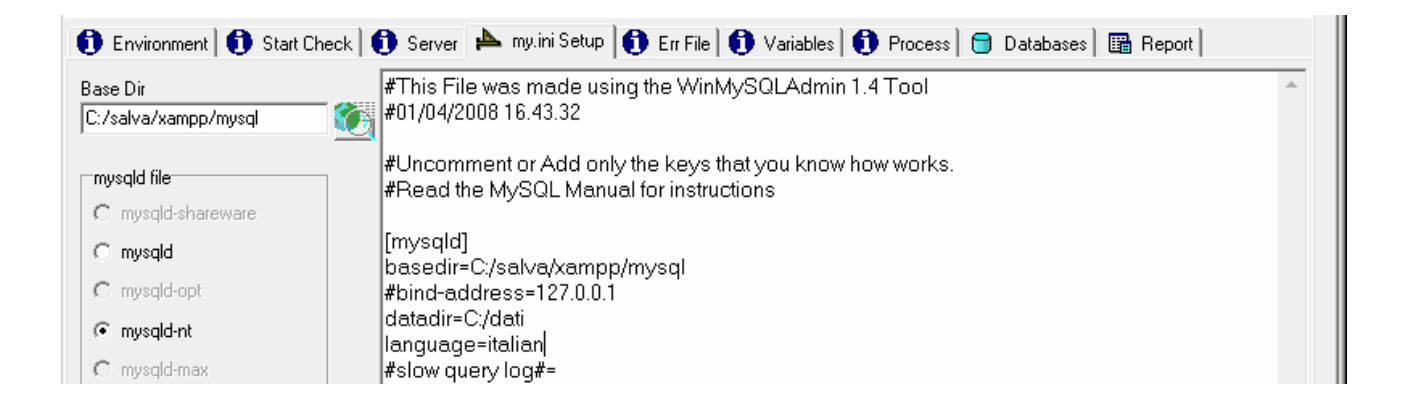

in modo da ottenere i messaggi d'errore in italiano.

## 4 Uso esclusivo del servizio MySQL di MySQLadmin 1.4

Se si vuole usare il server MySQL fornito da *MySQLAdmin 1.4* è necessario controllare da *Pannello di controllo/ Strumenti di Amministrazione/ Servizi* se un MySQL server, per es. il MySQL Server 5.0, è in esecuzione :

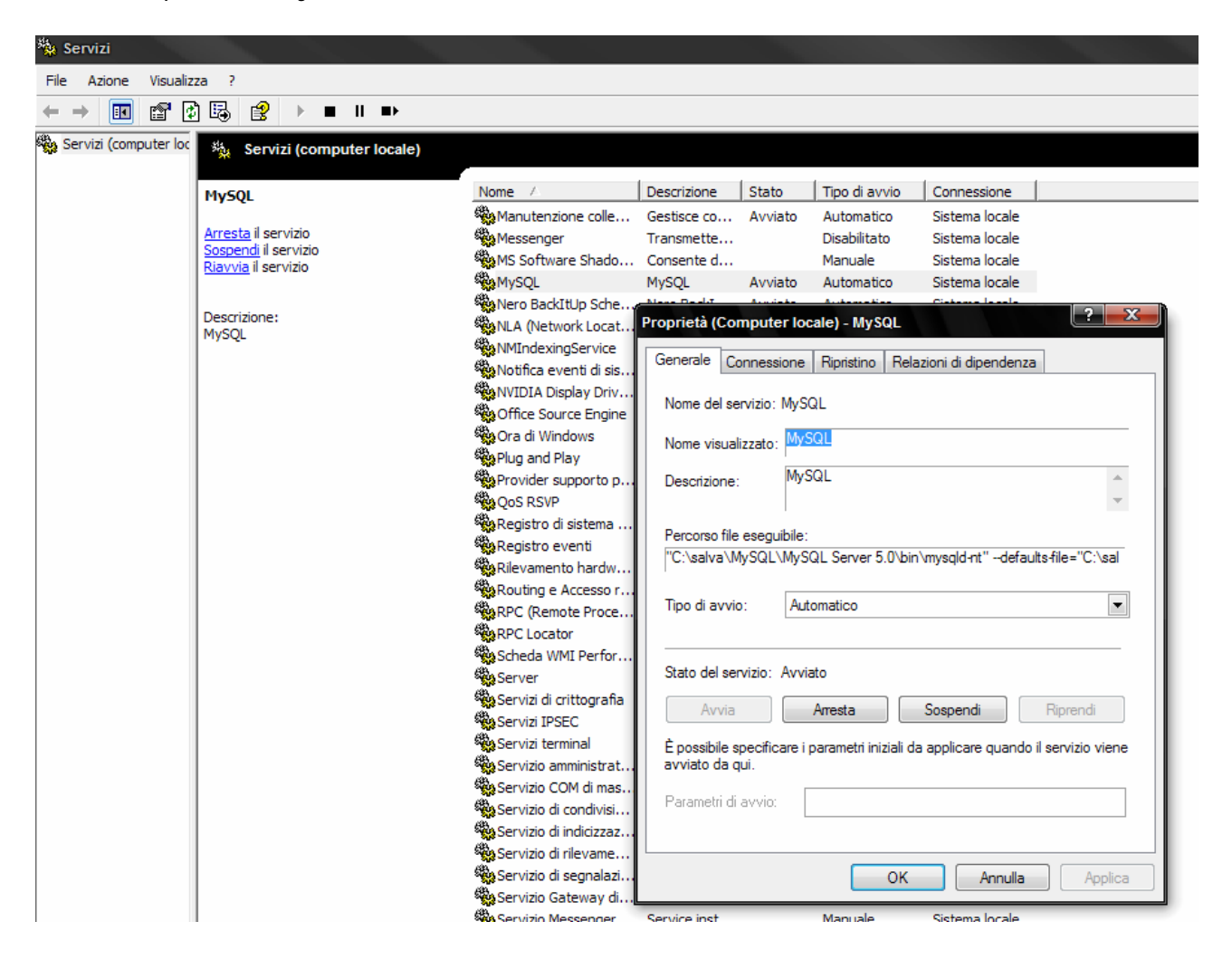

In tal caso occorre stopparlo, rimuovere il servizio già installato e procedere con l'installazione del servizio fornito da *MySQLAdmin 1.4* 

Le operazioni da effettuare sono le seguenti :

1) Dal pop-menù selezionare la voce Win NT e quindi la voce Stop the Service

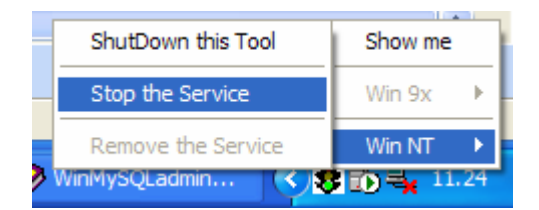

2) Confermare cliccando sul pulsante Sì

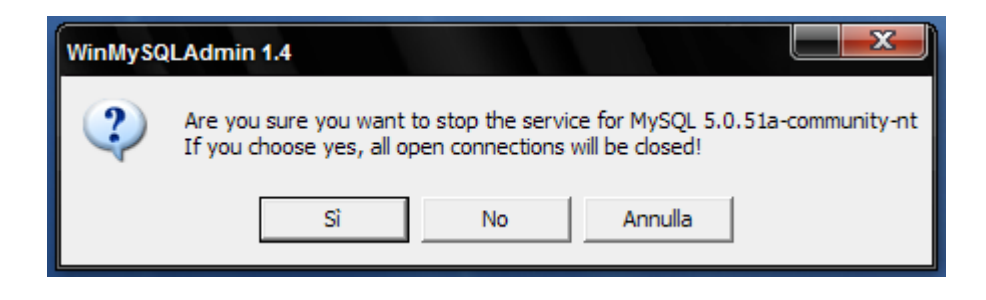

3) Dal pop-menù selezionare la voce Win NT e quindi la voce Remove the Service

| -                  | ShutDown this Tool | Show me               | Ì |
|--------------------|--------------------|-----------------------|---|
|                    | Start the Service  | Win 9x 🕨              | ł |
| Remove the Service |                    | Win NT 🔸              | ł |
|                    |                    | <b>N ID - X</b> 11.20 |   |

4) Confermare cliccando sul pulsante Sì

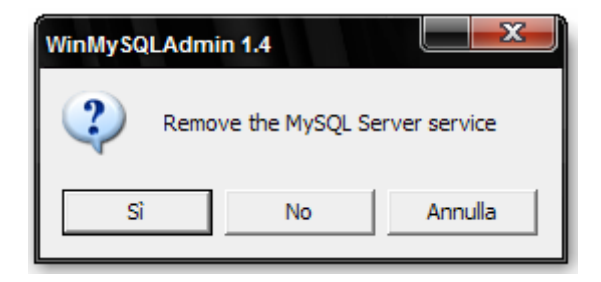

5) Dal pop-menù selezionare la voce Win NT e quindi la voce Install the Service

| ShutDown this Tool  | Show me |   |
|---------------------|---------|---|
| Start the Service   | Win 9x  | ► |
| Install the Service | Win NT  | × |
| SQLadmin 1001       |         |   |

6) Confermare cliccando sul pulsante Sì

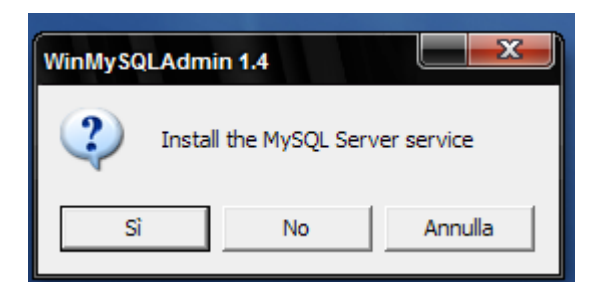

7) Dal pop-menù selezionare la voce Win NT e quindi la voce Start the Service

| ShutDown this Tool | Show me    |
|--------------------|------------|
| Start the Service  | Win 9x 🔹 🕨 |
| Remove the Service | Win NT 🔸   |
|                    | ED = 11.92 |

8) Confermare cliccando sul pulsante Sì

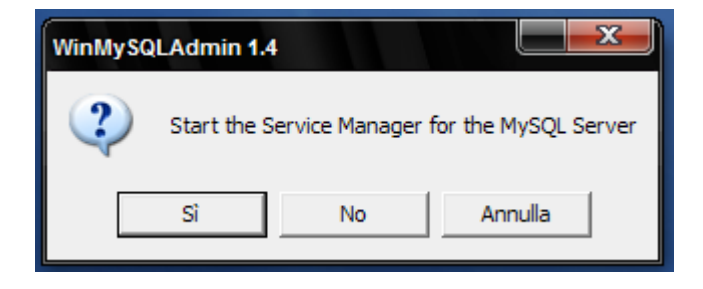

Se ora da *Pannello di controllo/ Strumenti di Amministrazione/ Servizi* si controllano le Proprietà del MySQL server installato risulta istallato tramite il WinMySQLAdmin :

| Servizi               |                             |                                                                                                    |
|-----------------------|-----------------------------|----------------------------------------------------------------------------------------------------|
| Azione Visuali:       | zza ?                       |                                                                                                    |
| → 📧 😭 🤅               | ∄ 🛱 😫 → ■ ॥ ➡               |                                                                                                    |
| Servizi (computer loc | 🍇 Servizi (computer locale) |                                                                                                    |
|                       | MySal                       | Nome / Descrizione Stato Tipo di avvio Connessione                                                                                                    |
|                       |                             | Host di periferiche P Fornisce su Avviato Manuale Servizio locale                                                                                                    |
|                       | Arresta il servizio         | Kaspersky Internet Protegge c Avviato Automatico Sistema locale                                                                                                    |
|                       | Sospendi il servizio        | Manutenzione colle Gestisce co Avviato Automatico Sistema locale                                                                                                    |
|                       | Riavvia il servizio         | Messenger Transmette Disabilitato Sistema locale                                                                                                    |
|                       |                             | MS Software Shado Consente d Manuale Sistema locale                                                                                                    |
|                       |                             | Avviato Automatico Sistema locale                                                                                                    |
|                       |                             | Ma Nero Barbith in Color Mars Barbit Automatic Automatics Cisterra Large                                                                                                    |
|                       |                             | San A (N Proprietà (Computer locale) - MySql                                                                                                    |
|                       |                             | MANMInd                                                                                                    |
|                       |                             | Banatico Generale Connessione Ripristino Relazioni di dipendenza                                                                                                    |
|                       |                             |                                                                                                    |
|                       |                             | Nome del servizio: MySql                                                                                                    |
|                       |                             | My Omce                                                                                                    |
|                       |                             | Nome visualizzato: MySol                                                                                                    |
|                       |                             | No Piug an                                                                                                    |
|                       |                             | Providi Descrizione:                                                                                                    |
|                       |                             | New York Constraints and American Street Street Str |
|                       |                             | Registi Percorso file eseguibile:                                                                                                    |
|                       |                             | Regist C:/salva/xampp/mysql/bin/mysqld-nt eve                                                                                                    |
|                       |                             | Rilevar                                                                                                    |
|                       |                             | Routin                                                                                                    |
|                       |                             | RPC (F Tipo di avvio: Automatico                                                                                                    |
|                       |                             | RPC La                                                                                                    |
|                       |                             | Scheda 👘                                                                                                    |
|                       |                             | Stato del servizio: Avviato                                                                                                    |
|                       |                             | Servizi                                                                                                    |
|                       |                             | Servizi                                                                                                    |
|                       |                             | Servizi È possibile specificare i parametri iniziali da applicare quando il servizio viene                                                                                                    |
|                       |                             | Servizi avviato da qui.                                                                                                    |
|                       |                             | Servizi                                                                                                    |
|                       |                             | Servizi Parametri di avvio:                                                                                                    |
|                       |                             | Servizi                                                                                                    |
|                       |                             | Servizi                                                                                                    |
|                       |                             |                                                                                                    |
|                       |                             |                                                                                                    |

### **Nota : con WinMySQLAdim si può installare un solo servizio.**

Per passare dal server WinMySQLAdmin al MySQL Server 5.0 si devono ripetere le operazione dalla 1) alla 4) ovvero la rimozione del servizio ottenuto tramite WinMySQLAdmin e, quindi, installare MySQL Server 5.0 (vedere la guida *"Installazione e Configurazione di MySQL server 5.0"*).